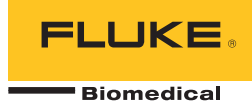

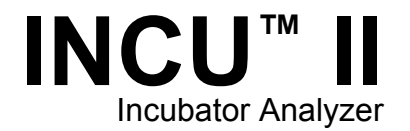

# Instrukcja uzytkownika

PN FBC-0091 October 2015, Rev. 2, 1/16 (Polish) © 2015-2016 Fluke Corporation. All rights reserved. Specifications are subject to change without notice. All product names are trademarks of their respective companies.

#### Gwarancja i pomoc techniczna

Fluke Biomedical gwarantuje, że dostarczony produkt jest wolny od wad materiałowych i produkcyjnych przez okres jednego roku, licząc od daty pierwszego zakupu LUB dwóch lat, jeśli na koniec pierwszego roku urządzenie zostanie wysłane do centrum serwisowego firmy Fluke Biomedical w celu kalibracji. Kalibracja jest objęta zwyczajową opłatą. Podczas trwania okresu gwarancyjnego, firma zobowiązuje się do bezpłatnej naprawy lub wymiany wadliwego produktu, pod warunkiem zwrotu produktu do firmy Fluke Biomedical i opłacenia z góry kosztów wysyłki. Gwarancja jest udzielana wyłącznie pierwszemu właścicielowi i nie można jej przenosić na inne osoby. Gwarancja nie ma zastosowania, jeśli produkt został uszkodzony w wyniku wypadku lub niewłaściwego użytkowania albo był serwisowany i modyfikowany przez osoby inne niż autoryzowany serwis firmy Fluke Biomedical. ŻADNE INNE GWARANCJE - NA PRZYKŁAD ZDATNOŚCI PRODUKTU DO DANEGO CELU, NIE SĄ ANI WYRAŻONE ANI NIE MOGĄ BYĆ DOROZUMIANE. FIRMA FLUKE NIE BĘDZIE ODPOWIEDZIALNA ZA ŻADNE SPECJALNE, POŚREDNIE, PRZYPADKOWE LUB NASTĘPUJĄCE STRATY, ŁĄCZNIE Z UTRATĄ DANYCH, WYNIKAJĄCE Z JAKIEJKOLWIEK PRZYCZYNY LUB TEORII.

Niniejsza gwarancja obejmuje wyłącznie produkty numerowane i ich elementy akcesoriów, które posiadają odrębne oznaczenie numeru seryjnego. Kalibracja urządzeń nie jest objęta gwarancją.

Niniejsza gwarancja przyznaje nabywcy określone prawa. Nabywca może mieć również inne prawa, które mogą być różne w poszczególnych systemach prawnych. Ponieważ niektóre jurysdykcje nie zezwalają na wyłączenie lub ograniczenie dorozumianej gwarancji lub przypadkowych lub następujących strat to oświadczenie o ograniczeniu odpowiedzialności producenta nie ma zastosowania do każdego Nabywcy. Jeśli którykolwiek z przepisów niniejszej Gwarancji zostanie podważony lub będzie niemożliwy do wprowadzenia przez sąd lub inny kompetentny organ decyzyjny odpowiedniej jurysdykcji, nie będzie to mieć wpływu na obowiązywanie wszystkich innych przepisów niniejszej Gwarancji.

7/07

#### Uwagi

#### Wszelkie prawa zastrzeżone

© Copyright 2016, Fluke Biomedical. Żadna część niniejszej publikacji nie może być powielana, przesyłana, przepisywana, przechowywana w systemie udostępniania danych ani tłumaczona na żaden język bez pisemnej zgody firmy Fluke Biomedical.

#### Zwolnienie z praw autorskich

Fluke Biomedical wyraża zgodę na ograniczone zwolnienie z praw autorskich w celu umożliwienia powielania instrukcji użytkownika i innych materiałów drukowanych do wykorzystania w programach szkoleń i innych usługach dotyczących materiałów technicznych. Jeśli wymagane są inne powielane lub rozprowadzane materiały, należy złożyć pisemny wniosek do firmy Fluke Biomedical.

#### Rozpakowywanie i kontrola

Po otrzymaniu urządzenia należy postępować zgodnie ze standardową praktyką odbioru. Sprawdzić opakowanie kartonowe pod kątem uszkodzeń. Jeśli zostanie stwierdzone jego uszkodzenie, przerwać rozpakowywanie urządzenia. Powiadomić operatora i poczekać na przybycie agenta, w obecności którego nastąpi rozpakowanie urządzenia. Nie istnieją żadne szczególne zalecenia dotyczące rozpakowania, ale należy uważać, aby nie uszkodzić urządzenia podczas tej operacji. Sprawdzić urządzenie pod kątem uszkodzeń fizycznych, takich jak pogięte lub połamane części, wgniecenia lub zarysowania.

#### Pomoc techniczna

W celu złożenia wniosku do działu pomocy technicznej lub uzyskania odpowiedzi na pytania z zakresu technicznego, należy wysłać e-mail na adrestechservices@flukebiomedical.com lub zadzwonić pod numer 1-800- 850-4608 lub 1-440-248-9300. W Europie, wysłać e-mail na adrestechsupport.emea@flukebiomedical.com lub zadzwonić pod numer +31-40-2675314.

#### Roszczenia

Wysyłka odbywa się według naszej rutynowej metody za pośrednictwem operatora publicznego, według zasady FOB. Po otrzymaniu przesyłki, jeśli zostanie stwierdzone uszkodzenie fizyczne, należy zachować wszystkie materiały opakowaniowe w postaci oryginalnej, należy natychmiast skontaktować się z przewoźnikiem, aby złożyć reklamację. Jeśli urządzenie zostało wydane w dobrej kondycji fizycznej ale nie działa zgodnie ze specyfikacją, lub jeśli istnieją inne problemy, które nie są spowodowane przez uszkodzenia podczas transportu, należy skontaktować się z firmą Fluke Biomedical lub z lokalnym przedstawicielem handlowym.

#### Zwroty i naprawy

#### Procedura zwrotu

Wszystkie elementy, które mają być zwrócone (w tym przesyłki dotyczące roszczeń gwarancyjnych) muszą być wysłane transportem towarowym, opłaconym z góry, do naszej fabryki. Zaleca się, aby zwrot urządzenia do firmy Fluke Biomedical, odbywał się za pośrednictwem przewoźnika United Parcel Service, Federal Express lub Air Parcel Post. Zachęcamy także do ubezpieczenia przesyłki do jej faktycznego kosztu odtworzenia. Firma Fluke Biomedical nie jest odpowiedzialna za utratę przesyłki lub urządzeń, które są odbierane w stanie uszkodzonym w wyniku niewłaściwego opakowania lub przenoszenia.

Do wysyłki należy użyć oryginalnego kartonu i materiału opakowaniowego. Jeżeli materiały te nie są dostępne, zaleca się postępować według poniższych wskazówek dotyczących przepakowywania:

- użyć kartonu dwuściennego o wytrzymałości odpowiadającej wadze przesyłki.
- użyć ciężkiego papieru lub kartonu, aby zabezpieczyć wszystkie powierzchnie urządzenia. użyć materiału niepowodującego zarysowań wokół wszystkich wystających części.
- opakować szczelnie urządzenie materiałem o grubości co najmniej czterech cali, spełniającym zalecenia branżowe, amortyzującym wstrząsy.

#### Zwroty do częściowej refundacji/uznania:

Każdemu produktowi zwróconemu do refundacji/uznania musi towarzyszyć numer upoważnienia do zwrotu (RMA), dostępny w naszym oddziale Order Entry Group pod numerem 1-440-498-2560.

Naprawy i kalibracja:

Najbliższe centrum serwisowe można znaleźć za pośrednictwem strony pod adresem www.flukebiomedical.com/service lub

w USA i w Azji:

Cleveland Calibration Lab Tel: 1-800-850-4608 x2564 E-mail: globalcal@flukebiomedical.com w Europie, na Bliskim Wschodzie i w Afryce: Eindhoven Calibration Lab Tel: +31-40-2675300 E-mail: <u>ServiceDesk@fluke.com</u>

Dbanie o produkt na wysokim poziomie zapewni jego dokładne wskazania. Firma Fluke Biomedical zaleca przeprowadzenie kalibracji produktu co najmniej raz na 12 miesięcy. Kalibrację wykonuje wykwalifikowany personel. W celu wykonania kalibracji należy skontaktować się z lokalnym przedstawicielem firmy Fluke Biomedical.

#### Certyfikaty

Urządzenie to zostało dokładnie przetestowane i sprawdzone. Stwierdzono, że spełnia ono wymagania firmy Fluke Biomedical dotyczące jego produkcji w momencie wysłania z fabryki. Pomiary kalibracji są legalizowane według Narodowego Instytutu Standaryzacji i Technologii (NIST). Urządzenia, dla których nie istnieją żadne standardy kalibracji NIST, są kontrolowane według własnych wymagań norm za pomocą przyjętych procedur testowych.

### OSTRZEŻENIE

Nieautoryzowane modyfikacje użytkowników lub zastosowania wykraczające poza opublikowane parametry techniczne mogą spowodować zagrożenia porażenia prądem lub nieprawidłową pracę. Firma Fluke Biomedical nie jest odpowiedzialna za jakiekolwiek obrażenia odniesione wskutek nieuprawnionych modyfikacji urządzeń.

#### Ograniczenia i zobowiązania

Informacje zawarte w niniejszym dokumencie mogą ulec zmianie i nie stanowią zobowiązania ze strony firmy Fluke Biomedical. Zmiany wprowadzone w tym dokumencie zostaną ujęte w kolejnych wydaniach tej publikacji. Firma Fluke Biomedical nie bierze na siebie odpowiedzialności wynikającej ze stosowania lub niezawodności oprogramowania lub urządzeń, które nie zostały dostarczone przez firmę Fluke Biomedical lub powiązanych z nią sprzedawców.

#### Miejsce produkcji

Urządzenie INCU™ II jest produkowane przez firmę Fluke Biomedical, 6920 Seaway Blvd., Everett, WA, USA

# Spis treści

# Tytuł

# Strona

| Wprowadzenie<br>Przeznaczenie        | 1<br>1 |
|--------------------------------------|--------|
| Informacje na temat bezpieczeństwa   | 2      |
| Symbole                              | 3      |
| Słownik                              | 4      |
| Rozpakowywanie analizatora           | 6      |
| Zapoznawanie się z analizatorem      | 8      |
| Elementy sterujące analizatora       | 10     |
| Konfiguracja analizatora             | 12     |
| Włączenie analizatora                | 12     |
| Wybór pozycji z menu                 | 12     |
| Ustawianie języka w analizatorze     | 12     |
| Korzystanie z klawiatury analizatora | 12     |
| Menu konfiguracji                    | 13     |
| Ustawienia łączności                 | 14     |

## *INCU™ II* Instrukcja uzytkownika

| Działanie analizatora                           | 16 |
|-------------------------------------------------|----|
| Podkładka                                       | 16 |
| Kontrola przed rozpoczeciem testu               | 19 |
| Czyszczenie namieci                             | 19 |
| Przygotowywanie do testu                        | 19 |
| Stala temperatura                               | 20 |
| Połaczenia sond                                 | 22 |
| Zanjevu/anje testu                              | 25 |
| Myéwiotlanio zanisanych tostów                  | 25 |
|                                                 | 20 |
| Zaniawyania tastáw na komputarza                | 20 |
|                                                 | 20 |
|                                                 | 20 |
|                                                 | 27 |
| l est ogólny                                    | 27 |
| Test indywidualny                               | 28 |
| Grupy testów                                    | 28 |
| Tworzenie grup testów                           | 28 |
| Wyświetlanie i rozpoczynanie testu grupowego    | 29 |
| Lista standardów testowych                      | 30 |
| Lista testów według kolejności testów           | 34 |
| Procedury testowe                               | 37 |
| Czas rozgrzewania                               | 37 |
| Wewnątrz – poziom dźwięku                       | 38 |
| Wewnatrz — poziom alarmu                        | 39 |
| Na zewnątrz – poziom alarmu                     | 40 |
| Próg prędkości przepływu powietrza              | 41 |
| Temperatura powierzchni kontaktu z niemowleciem | 42 |
| Dokładność czujnika temperatury skóry           | 43 |
| Dokładność rozkładu temperatury                 | 43 |

| Dokładność temperatury roboczej                          | 45 |
|----------------------------------------------------------|----|
| Jednorodność temperatury                                 | 46 |
| Stabilność temperatury inkubatora                        | 47 |
| Dokładność wskaźnika                                     | 49 |
| Dokładność RH                                            | 50 |
| Przekroczenie temperatury inkubatora                     | 51 |
| Dokładność kontroli temperatury                          | 52 |
| Przekroczenie temperatury inkubatora dla otwartych drzwi | 53 |
| Praca na zasilaniu akumulatora                           | 54 |
| Zmiana temperatury otoczenia                             | 55 |
| Konserwacja i rozwiązywanie problemów                    | 56 |
| Czyszczenie analizatora                                  | 57 |
| Ustawianie opcji kalibracji                              | 57 |
| Rozwiązywanie problemów i diagnostyka                    | 58 |
| Certyfikacja częstotliwości radiowej                     | 58 |
| Części zamienne i akcesoria                              | 59 |
| Dane techniczne                                          | 61 |
| Środowisko pracy                                         | 61 |
| Pomiary i specyfikacja testów                            | 62 |

# Spis tabel

# Spis tabel

# Tytuł

# Strona

| 1.  | Symbole                                                                    | 3  |
|-----|----------------------------------------------------------------------------|----|
| 2.  | Śłownik                                                                    | 4  |
| 3.  | Elementy sterujące na przednim panelu                                      | 10 |
| 4.  | Przyciski programowalne klawiatury                                         | 12 |
| 5.  | Opcje menu konfiguracji                                                    | 13 |
| 6.  | Ustawienia bezprzewodowe                                                   | 15 |
| 7.  | Połączenia sond                                                            | 22 |
| 8.  | Pola zapisanych testów                                                     | 25 |
| 9.  | Czynności wykonywane przy przeprowadzaniu testów indywidualnych i ogólnych | 28 |
| 10. | Czynności w grupie testów                                                  | 29 |
| 11. | Lista standardów testowych                                                 | 30 |
| 12. | Testy inkubatora dla niemowląt                                             | 34 |
| 13. | Testy inkubatora dla niemowląt                                             | 35 |
| 14. | Testy ogrzewacza promiennikowego                                           | 36 |
| 15. | Rozwiązywanie problemów                                                    | 58 |
| 16. | Części zamienne                                                            | 59 |
| 17. | Akcesoria                                                                  | 60 |

# Spis rysunków

# Rysunek

# Tytuł

## Strona

| 1. | Elementy dołączone do zestawu analizatora      | 7  |
|----|------------------------------------------------|----|
| 2. | Połączenia                                     | 9  |
| 3. | Elementy sterujące na przednim panelu          | 11 |
| 4. | Umieszczenie analizatora                       | 16 |
| 5. | Wyśrodkowanie sond na każdej ćwiartce materaca | 17 |
| 6. | Rozmieszczenie analizatora i krążków           | 18 |
| 7. | Połączenia sond temperatury                    | 21 |
| 8. | Ustawienia testu z sondami                     | 24 |

## Wprowadzenie

Urządzenie INCU™ II (analizator lub urządzenie) to przenośny analizator, który weryfikuje działanie oraz środowisko pracy inkubatora dla niemowląt, inkubatora przenośnego oraz ogrzewaczy promiennikowych. Analizator sprawdza, czy parametry, które są szczególnie ważne w przypadku opieki nad niemowlętami, są prawidłowe. Te parametry obejmują: temperaturę, przepływ powietrza, dźwięk oraz wilgotność. Wyposażony w akumulator analizator może znajdować się w komorze inkubacyjnej do 24 godzin bez naruszania integralności środowiska.

## Przeznaczenie

Analizator przeznaczony jest do przeprowadzania testów zgodnych z normami, wykonywania konserwacji prewencyjnych, weryfikacji napraw oraz rutynowych kontroli inkubatorów dla niemowląt oraz ogrzewaczy promiennikowych.

Docelowym użytkownikiem jest przeszkolony technik urządzeń biomedycznych, który wykonuje regularne konserwacje prewencyjne pracujących inkubatorów i ogrzewaczy promiennikowych. Użytkownicy mogą być powiazani ze szpitalami, klinikami, producentami oryginalnego wyposażenia i niezależnymi spółkami świadczącymi usługi napraw i obsługi sprzetu medycznego. Użytkownikiem końcowym jest osoba przeszkolona w zakresie technologii sprzętu medycznego. Ten produkt jest przeznaczony do wykorzystania w pomieszczeniu laboratoryjnym, poza otoczeniem pacjenta, i nie jest przeznaczony do stosowania u pacientów, lub do testowania urządzenia podłaczonego do pacjenta. Produkt ten nie jest przeznaczony do wykorzystania podczas kalibracji aparatury medycznej. Produkt może być używany tylko za zgoda lekarza. Zaprojektowane w zgodności z normami AAMI i IEC określającymi dopuszczalny poziom dźwięku, przepływu powietrza oraz charakterystykę cieplna inkubatorów i ogrzewaczy promiennikowych, urządzenie INCU II wykonuje jednocześnie pomiary przepływu powietrza, wilgotności względnej, poziomu dźwieku oraz pieciu niezależnych wskaźników temperatur.

# Informacje na temat bezpieczeństwa

**Ostrzeżenie** pozwala określić warunki i procedury, które mogą być niebezpieczne dla użytkownika. **Uwaga** pozwala określić warunki i czynności, które mogą spowodować uszkodzenie produktu i sprawdzanych urządzeń.

# <u>∧</u> ∧ Ostrzeżenie

W celu uniknięcia niebezpieczeństwa porażenia prądem, wywołania pożaru i odniesienia obrażeń:

- Przed przystąpieniem do pracy z urządzeniem należy przeczytać informacje dotyczące bezpieczeństwa.
- Dokładnie przeczytać wszystkie instrukcje.
- Produkt może być używany wyłącznie zgodnie z podanymi zaleceniami. W przeciwnym razie praca z nim może być niebezpieczna.
- Nie wolno dotykać przewodników podczas pracy z napięciem przemiennym o wartości skutecznej wyższej niż 30 V, napięciem przemiennym o wartości szczytowej 42 V lub napięciem stałym 60 V.
- Nie wolno używać produktu w pobliżu gazów wybuchowych, oparów oraz w środowisku wilgotnym lub mokrym.
- Nie wolno używać produktu, jeśli działa w sposób nieprawidłowy.
- Urządzenia te mogą być używane wyłącznie w pomieszczeniach.
- Przewód zasilający i wtyczka muszą posiadać homologację odpowiednią do

napięcia sieciowego i rodzaju wtyczek stosowanego w danym kraju oraz odpowiednie wartości znamionowe, umożliwiające zastosowanie ich przy tym urządzeniu.

- Jeśli izolacja przewodu zasilającego jest uszkodzona lub wykazuje oznaki zużycia, wymienić przewód.
- Zasilanie doprowadzać wyłącznie poprzez zewnętrzne przewody zasilające, dostarczone razem z urządzeniem.
- Należy używać wyłącznie sond prądowych, przewodów pomiarowych i adapterów dostarczonych razem z urządzeniem.
- Należy używać wyłącznie standardowych lub opcjonalnych akcesoriów do produktu wymienionych w tej instrukcji obsługi. Należy używać wyłącznie akcesoriów zatwierdzonych przez firmę Fluke Biomedical.
- Jeśli produkt jest uszkodzony, należy go wyłączyć.
- Nie należy używać produktu, jeśli jest uszkodzony.
- Nie wolno używać dwużyłowego przewodu zasilającego, jeśli do zacisku obwodu uziemienia urządzenia nie został uprzednio podłączony ochronny przewód uziemiający.
- Na złączach nie wolno kłaść metalowych przedmiotów.
- Nie wolno używać przedłużacza ani adaptera.

# Symbole

Tabela 1 zawiera listę symboli pojawiających się na analizatorze oraz w tej instrukcji.

Tabela 1. Symbole

| Symbol                                                                                           | Opis                                                                                                    | Symbol     | Opis                                                                                         |
|--------------------------------------------------------------------------------------------------|----------------------------------------------------------------------------------------------------|------------|----------------------------------------------------------------------------------------------|
|                                                                                                  | OSTRZEŻENIE. RYZYKO<br>NIEBEZPIECZEŃSTWA.                                                                                                    |            | Należy zapoznać się z dokumentacją<br>użytkownika.                                           |
| $\bigwedge$                                                                                      | OSTRZEŻENIE. NIEBEZPIECZNE<br>NAPIĘCIE. Ryzyko porażenia prądem.                                                                                                    |            | Urządzenie zawiera akumulator litowo-<br>jonowy.                                             |
| Odpowiada stosownym standardom<br>dotyczącym kompatybilności<br>elektromagnetycznej w Australii. |                                                                                                    | CE         | Odpowiada wymogom Unii Europejskiej                                                          |
| Produkt spełniający odpowiednie normy<br>dla urządzeń elektromagnetycznych w<br>Korei Płd.       |                                                                                                    | C∰ ®<br>∪s | Posiada certyfikat zgodności z<br>północnoamerykańskimi normami<br>bezpieczeństwa grupy CSA. |
| F©                                                                                               | Odpowiada wymogom rozporządzenia 47 CFR, część 15 Amerykańskiej Federalnej Komisji Łączności.                                                                                                    |            |                                                                                              |
| <u>x</u>                                                                                         | Ten produkt jest zgodny z dyrektywą WEEE określającą wymogi dotyczące znaczników. Naklejona etykieta oznacza, że nie należy wyrzucać tego produktu elektrycznego/elektronicznego razem z pozostałymi odpadami z gospodarstwa domowego. Kategoria produktu: zgodnie z załącznikiem I dyrektywy WEEE dotyczącym typów oprzyrządowania, ten produkt zalicza się do kategorii 9, czyli jest to "przyrząd do kontroli i monitorowania". Nie wyrzucać produktu wraz z niesortowanymi odpadami komunalnymi. |            |                                                                                              |

# Słownik

Tabela 2 zawiera listę terminów występujących w tej instrukcji.

| Termin                         | Definicja                                                                                                    |  |
|--------------------------------|----------------------------------------------------------------------------------------------------|--|
| Testowane urządzenie           | Inkubator dla niemowląt, inkubator przenośny lub ogrzewacz promiennikowy to urządzenia, które są poddawane pomiarom lub przygotowywane do pomiarów wykonywanym przez analizator.                                                  |  |
| Stabilna temperatura           | Gdy temperatura testowanego urządzenia nie różni się o więcej niż 1 °C przez godzinę.                                                                                                    |  |
| Niemowlę                       | Pacjent poniżej trzeciego miesiąca życia ważący mniej niż 10 kg (22 lb).                                                                                                    |  |
| Czujnik                        | Urządzenie, które wykonuje szczegółowe pomiary czynników środowiskowych, takich jak<br>dźwięk, wilgotność, przepływ powietrza i temperatura. Na analizatorze urządzenia te są<br>nazywane również sondami lub krążkami.           |  |
| Sonda                          | Urządzenie, które wykonuje szczegółowe pomiary czynników środowiskowych. Sondy temperatury wykonują pomiary temperatury w inkubatorze dla niemowląt oraz inkubatorze przenośnym.                                                  |  |
| Krążek (krążek<br>temperatury) | Urządzenie, które wykonuje pomiary temperatury w ogrzewaczu promiennikowym. Krążki temperatury to aluminiowe dyski o średnicy 100 mm ±2 mm ważące 500 g ±10 g, które są wyposażone w czujniki temperatury o wysokiej dokładności. |  |

#### Tabela 2. Słownik

## Tabela 2. Słownik (kontynuacja)

| Termin                                                                 | Definicja                                                                                                    |  |
|------------------------------------------------------------------------|----------------------------------------------------------------------------------------------------|--|
|                                                                        | Testowane urządzenie ma zamontowane i włączone wszystkie osłony przed niebezpieczeństwami.                                                                                                    |  |
| warunki normaine                                                       | O ile nie podano inaczej, zakłada się, że wszystkie testy opisane w tej instrukcji obsługi<br>będą przeprowadzane w normalnych warunkach pracy testowanego urządzenia.                                                                        |  |
| Regulacja temperatury na<br>podstawie temperatury<br>powietrza         | Testowane urządzenie automatycznie utrzymuje stałą temperaturę dzięki sondzie temperatury powietrza wykorzystywanej do wykonywania pomiarów temperatury. Za pomocą sterownika temperatury na testowanym urządzeniu można ustawić temperaturę. |  |
| Regulacja temperatury na<br>podstawie temperatury<br>skóry niemowlęcia | Testowane urządzenie automatycznie utrzymuje stałą temperaturę dzięki sondzie temperatury skóry wykorzystywanej do wykonywania pomiarów temperatury. Za pomocą sterownika temperatury na testowanym urządzeniu można ustawić temperaturę.     |  |
| Średnia temperatura                                                    | Średnia pomiarów temperatury wykonywanych w regularnych odstępach podczas stałej wartości temperatury.                                                                                                    |  |
| Temperatura w inkubatorze                                              | Temperatura powietrza na wysokości 10 cm od środka materaca w komorze testowanego urządzenia.                                                                                                    |  |

# Rozpakowywanie analizatora

Ostrożnie rozpakować wszystkie elementy znajdujące się w opakowaniu i sprawdzić, czy są następujące elementy (patrz rysunek 1):

- 1 INCU II
- 2 Sonda przepływu powietrza
- 3 Sonda wilgotności
- (4) Sonda dźwięku
- (5) Sondy temperatury (5 typów złączek: czerwona, żółta, biała, niebieska i zielona)
- 6 Krążki temperatury (5 typów złączek: czerwona, żółta, biała, niebieska i zielona)
- 7 Podkładka
- (8) 4 statywy
- (9) Kabel USB (typ A, B-micro)
- 10 Termopara typu K
- (1) Zasilacz
- 12 Walizka przenośna

Elementy dołączone do zestawu, ale nieprzedstawione na rysunku:

- Instrukcja eksploatacji
- Dysk CD z instrukcją użytkownika
- Zespół ogrzewacza skóry (opcjonalny)
- Walizka przenośna

#### *Incubator Analyzer Rozpakowywanie analizatora*

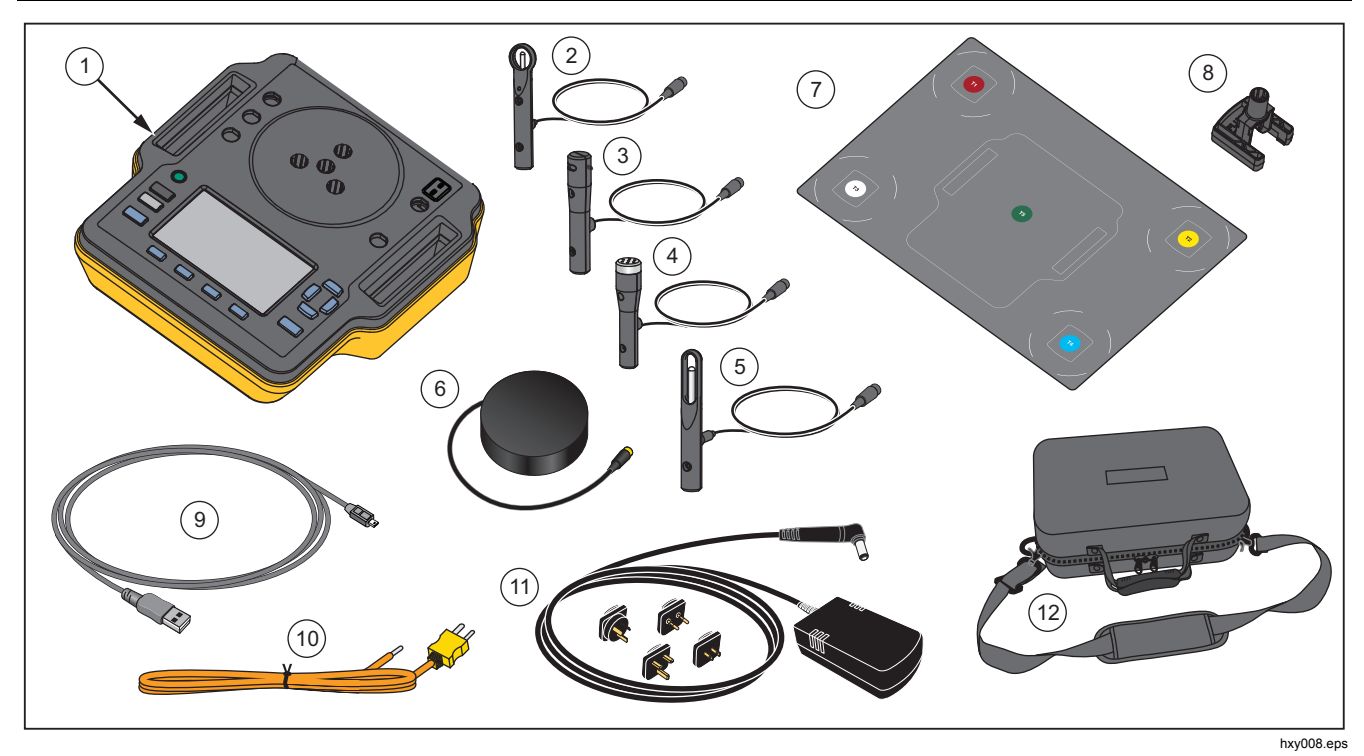

Rysunek 1. Elementy dołączone do zestawu analizatora

### *INCU™ II* Instrukcja użytkownika

#### Zapoznawanie się z analizatorem

Rysunek 2 przedstawia schemat połączeń na górze i z tyłu analizatora:

- 1 Połączenia czujników temperatury (od T1 do T4)
- 2 Połączenie czujnika temperatury (T5)
- ③ Połączenie czujnika sondy temperatury dla termopary typu K
- (4) Połączenie zasilania
- 5 Połączenie sondy dźwięku
- 6 Połączenie sondy wilgotności
- 7 Połączenie sondy przepływu powietrza
- (8) Połączenie zespołu temperatury skóry
- 9 Port USB
- 10 Statywy rozstawcze

#### *Incubator Analyzer Rozpakowywanie analizatora*

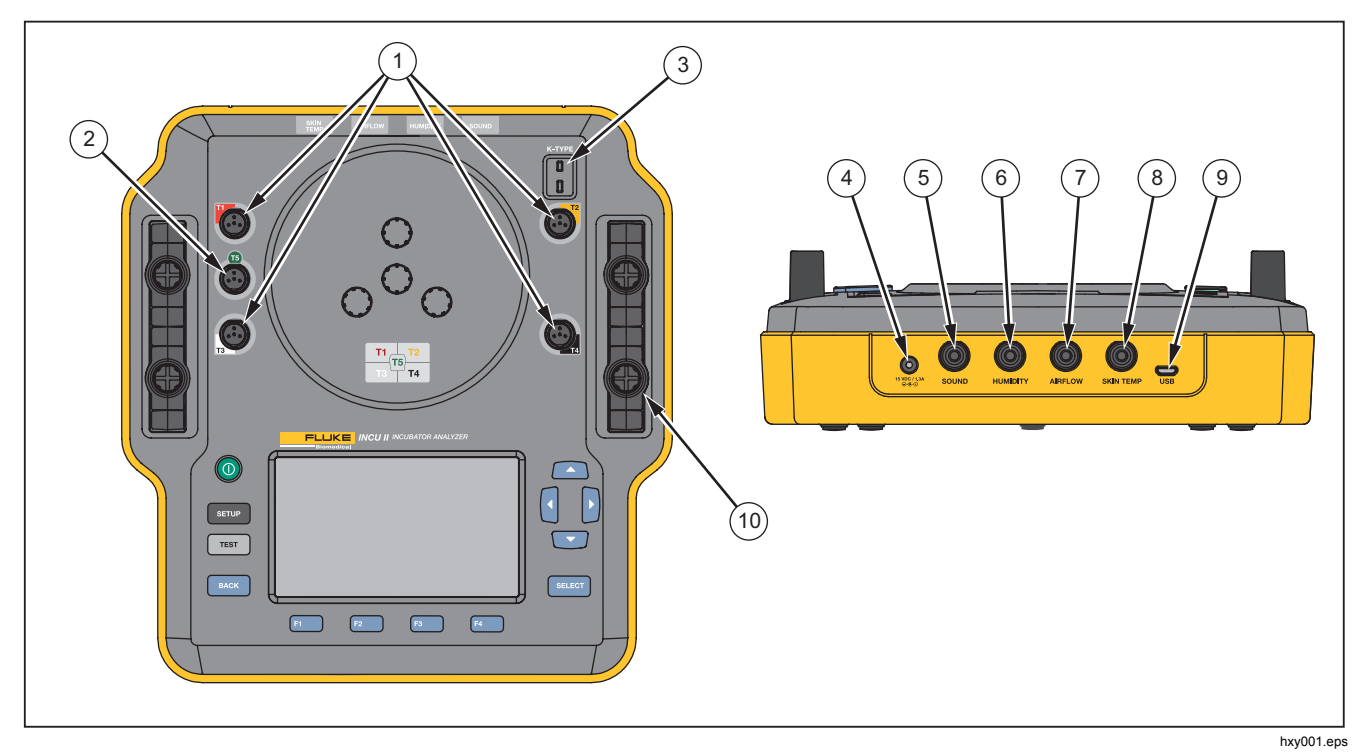

Rysunek 2. Schemat połączeń

## Elementy sterujące analizatora

Tabela 3 i rysunek 3 przedstawiają elementy sterujące analizatora.

| Pozycja | Opis                 |                                                                                         |  |
|---------|----------------------|-----------------------------------------------------------------------------------------|--|
| 1       | 0                    | Przełącznik zasilania ON/OFF                                                            |  |
| 2       | SETUP                | Przejdź do menu Ustawienia.                                                             |  |
| 3       | TEST                 | Rozpocznij test.                                                                        |  |
| (4)     | BACK                 | Wróć do poprzedniego ekranu.                                                            |  |
| (5)     | F1<br>F2<br>F3<br>F4 | Przyciski programowalne, za pomocą których można wybrać funkcję wyświetlaną na ekranie. |  |
| 6       |                      | Klawisze strzałek służące do przesuwania kursora.                                       |  |
| 7       | SELECT               | Wybierz zaznaczony tekst.                                                               |  |
| 8       |                      | Wyświetlacz                                                                             |  |

#### Tabela 3. Elementy sterujące na przednim panelu

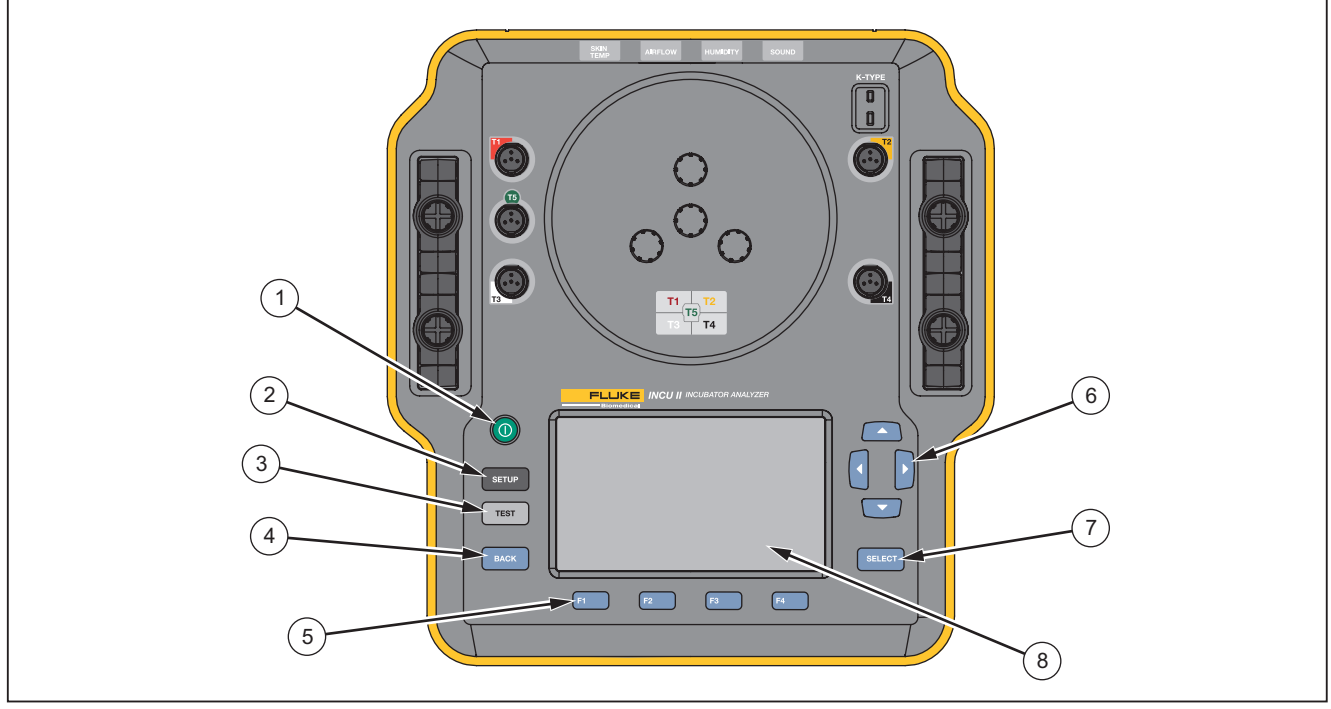

hxy002.eps

Rysunek 3. Elementy sterujące na przednim panelu

# Konfiguracja analizatora

## Włączenie analizatora

Przed włączeniem analizatora należy sprawdzić wszystkie przewody oraz połączenia pod kątem uszkodzenia i zużycia. Wymienić wszystkie uszkodzone elementy przed użyciem.

Akumulatory elektryczne oraz akumulatory należy naładować przed użyciem. Należy zawsze używać właściwej ładowarki i posługiwać się informacjami na temat odpowiedniego ładowania zalecanymi przez producenta oraz zamieszczonymi w instrukcji obsługi.

Aby włączyć analizator, należy nacisnąć przycisk ().

Analizator przeprowadza procedurę samokontroli systemu. Gdy analizator jest gotowy do użytkowania, na wyświetlaczu pojawia się menu główne.

# Wybór pozycji z menu

Aby wybrać pozycję z menu, należy:

- Użyć przycisków i , aby zaznaczyć pozycję z menu.
- 2. Nacisnąć przycisk SELECT

## Ustawianie języka w analizatorze

Aby ustawić język, należy:

- 1. Nacisnąć przycisk SETUP.
- 3. Zaznaczyć preferowany język, a następnie nacisnąć SELECT.

## Korzystanie z klawiatury analizatora

Wybranie niektórych opcji powoduje pojawienie się klawiatury służącej do wprowadzania tekstu i liczb. Aby użyć klawiatury analizatora, należy:

- 2. Nacisnąć przycisk SELECT, aby zatwierdzić zmianę.
- Użyć przycisków programowalnych, aby edytować wpis. Tabela 4 przedstawia dostępne opcje.

#### Tabela 4. Przyciski programowalne klawiatury

| Przycisk<br>programowalny | Nazwa     | Opis                                                          |
|---------------------------|-----------|---------------------------------------------------------------|
| F1                        | Anuluj    | Usuwa wpis i<br>powoduje powrót do<br>poprzedniego ekranu.    |
| F2                        | Wyczyść   | Usuwa cały wpis.                                              |
| F3                        | Backspace | Usuwa jedną literę w<br>tył.                                  |
| F4                        | Wykonane  | Zapisuje wpis i<br>powoduje powrót do<br>poprzedniego ekranu. |

# Menu konfiguracji

Za pomocą menu konfiguracji można wybrać preferencje użytkownika. Tabela 5 przedstawia dostępne opcje.

Aby otworzyć menu konfiguracji, należy nacisnąć przycisk setup.

#### Uwaga

Niektóre ustawienia powodują zwiększone zużycie baterii. Na przykład: jasność ekranu, automatyczne ściemnianie i łączność bezprzewodowa.

### Tabela 5. Opcje menu konfiguracji

| Орсја           | Opis                                                                                                    |
|-----------------|----------------------------------------------------------------------------------------------------|
| Lista techników | Edytuj listę techników. Lista<br>techników pojawia się na ekranie<br>w momencie zapisywania<br>wyników testu. |
| Data            | Wpisz datę lub zmień format daty.                                                                             |
| Godzina         | Wpisz godzinę lub zmień format godziny.                                                                       |
| Jasność         | Ustaw poziom jasności<br>wyświetlacza.                                                                        |

#### Tabela 5. Opcje menu konfiguracji (kont.)

| Орсја                                   | Opis                                                                                                    |
|-----------------------------------------|----------------------------------------------------------------------------------------------------|
| Automatyczne<br>ściemnianie             | Określ czas. Ekran zostaje<br>ściemniony w przypadku braku<br>aktywności przez określony czas.<br>Naciśnij <b>Wył.</b> , aby wyłączyć opcję.                                             |
| Język                                   | Wybierz język wyświetlacza.                                                                                                    |
| Informacje o<br>instrumencie            | Wyświetl numer seryjny, wersję i<br>datę weryfikacji analizatora.                                                                                                    |
| Informacje o<br>sondzie                 | Wyświetla listę sond. Wybierz<br>sondę, aby zobaczyć dostępne<br>opcje kalibracji.                                                                                                    |
| Jednostki                               | Ustaw jednostki przepływu<br>powietrza i temperatury.                                                                                                    |
| Włączono<br>połączenie<br>bezprzewodowe | Łączność bezprzewodowa<br>analizatora: Włącz lub wyłącz<br>łączność bezprzewodową.<br>Analizator niewyposażony w funkcję<br>łączności bezprzewodowej:<br>wyświetla opcję <b>Wył.</b> .   |
| Konfiguracja<br>bezprzewodowa           | Wpisz hasło łączności<br>bezprzewodowej, aby umożliwić<br>urządzeniu połączenie z siecią<br>bezprzewodową. Skontaktuj się z<br>firmą Fluke Biomedical, aby uzyskać<br>więcej informacji. |

### *INCU™ II* Instrukcja użytkownika

| Tabela 5. | Opcje | menu | konfig | uracji | (kont.) |
|-----------|-------|------|--------|--------|---------|
|           |       |      |        |        | ····    |

| Орсја                          | Opis                                                                                                    |  |  |
|--------------------------------|----------------------------------------------------------------------------------------------------|--|--|
| Częst.<br>próbkowania<br>temp. | Wybierz, jak często analizator będzie<br>wykonywał i zapisywał pomiar<br>temperatury w przypadku testów<br>pojedynczych i grup testów. (Testy<br>ogólne; patrz rozdział zatytułowany<br><i>Test ogólny</i> ). |  |  |
| Zespół<br>grzewczy             | Wybierz, kiedy opcjonalny zespół<br>grzewczy skóry ma być dostępny.                                                                                                    |  |  |

### Ustawienia łączności

Analizator ma wbudowany port USB służący do podłączenia do komputera (PC). Niektóre analizatory są również wyposażone w funkcję łączności bezprzewodowej. Portów łączności można używać do:

 Przesyłania zapisanych wyników testów do komputera.

Obsługa systemów operacyjnych:

- Windows Vista
- Windows 7
- Windows 8 lub nowszy

W przypadku analizatorów wyposażonych w funkcję łączności bezprzewodowej port bezprzewodowy łączy się z komputerem wyposażonym w interfejs 802.15.1. W przypadku komputera bez interfejsu należy użyć powszechnie dostępnego adaptera USB. Komputer uruchamia interfejs po podłączeniu adaptera. (Dodatkowe oprogramowanie nie jest wymagane).

Komputer wykrywa port bezprzewodowy, gdy analizator jest włączony. Gdy analizator jest wyłączony, komputer zamyka port. Jeśli urządzenie bezprzewodowe zostanie przypisane do portu COM, następuje ponowne otwarcie tego portu, gdy analizator jest włączony.

#### Uwaga

Port bezprzewodowy w analizatorze to klasyczny port 802.15.1, a nie port o niskim zużyciu energii 802.15.1.

Aby zainstalować urządzenie bezprzewodowe, należy:

1. Kliknąć prawym przyciskiem ikonę Urządzenia Bluetooth i wybrać **Dodaj urządzenie** lub **Pokaż urządzenia Bluetooth | Dodaj urządzenie**.

Ikona analizatora wyświetli się w oknie. Numer seryjny analizatora jest częścią nazwy.

#### Uwaga

Ikona analizatora może wyświetlić się jako zestaw słuchawkowy lub zestaw słuchawkowy Bluetooth. To ustawienia domyślne. Nazwa zostanie zmieniona na Analizator.

2. Wybierz analizator i kliknij Następny.

System wyświetli monit z pytaniem o porównanie kodów. Zignoruj komunikat i przejdź do następnego kroku.

- 3. Zaznacz **Tak** i kliknij **Następny**.
- 4. Wybierz opcję Instalacja sterowników oprogramowania.

System zainstaluje sterowniki dwóch portów COM. Zignoruj komunikat o błędzie urządzenia peryferyjnego i zamknij okno. Okno Dodaj urządzenie wyświetla informację na temat prawidłowego dodania urządzenia do komputera.

- 5. Zamknij okno Dodaj urządzenie.
- 6. Kliknij prawym przyciskiem ikonę i wybierz opcję **Pokaż urządzenia Bluetooth**.

Wyświetli się nazwa analizatora (wraz z numerem seryjnym). Zignoruj komunikat o braku sterownika urządzenia peryferyjnego.

7. Kliknij prawym przyciskiem pozycję Analizator i wybierz opcję Właściwości.

W sekcji Sprzęt wyświetli się port COM.

W sekcji Ustawienia Bluetooth portów COM wyświetlą się dwa porty COM. System wykorzystuje tylko port wychodzący.

**Ustawienia łączności bezprzewodowej** – tabela 6 przedstawia ustawienia dla analizatorów wyposażonych w funkcję łączności bezprzewodowej. Nie ma potrzeby zmiany ustawień domyślnych. Wybierz metodę, aby otworzyć ustawienia:

 Kliknij prawym przyciskiem ikonę łączności bezprzewodowej i wybierz opcję Otwórz ustawienia.

- Kliknij prawym przyciskiem pozycję Bluetooth w menu Start.
- Po zainstalowaniu adaptera przejdź do okna Panel sterowania | Urządzenia i drukarki, a następnie kliknij prawym przyciskiem pozycję Ustawienia Bluetooth.

#### Tabela 6. Ustawienia bezprzewodowe

| Орсја                                                                         | Zalecane ustawienia                                                                              |  |
|-------------------------------------------------------------------------------|--------------------------------------------------------------------------------------------------|--|
| Pozwól urządzeniom<br>Bluetooth łączyć się z tym<br>komputerem.               | Wybrany (wymagany)                                                                               |  |
| Powiadamiaj mnie, jeśli<br>nowe urządzenie<br>Bluetooth chce się<br>połączyć. | Wybrany                                                                                          |  |
| Pokaż ikonę Bluetooth w obszarze powiadomień.                                 | Wybrany                                                                                          |  |
| Pozwól urządzeniom<br>Bluetooth wyszukiwać ten<br>komputer.                   | Niewybrany (komputer<br>posługuje się<br>wychodzącym portem<br>COM, aby wyszukać<br>analizator). |  |

# Działanie analizatora

## Podkładka

W przypadku niektórych testów pomiary są wykonywane na środku każdej ćwiartki materaca. Określ środek każdej ćwiartki materaca w celu zapewnienia dokładności i powtarzalności. Wykorzystaj podkładkę, aby upewnić się, że analizator i jego czujniki znajdują się w odpowiednim i powtarzalnym położeniu.

- 1. Umieść podkładkę na środku materaca. (Patrz rysunek 4).
- 2. Określ środek każdej ćwiartki materaca. (Patrz rysunek 5).
- Umieść sondę (na statywie) lub krążek na środku każdej ćwiartki. (Rozmieszczenie krążków przedstawiono na rysunku 6).

#### Uwaga

Materace mogą mieć różne wymiary. Umieść podkładkę na środku materaca i wykonaj pomiar, aby określić środek każdej ćwiartki. Zazwyczaj środek każdej ćwiartki materaca znajduje się w okręgach rozmieszczonych na podkładce. Na podkładce można wykonać oznaczenia, aby dopasować ją do różnych wymiarów materaca. Wykonaj oznaczenie, aby upewnić się, że czujniki będą w tym samym położeniu przy każdym przeprowadzanym teście.

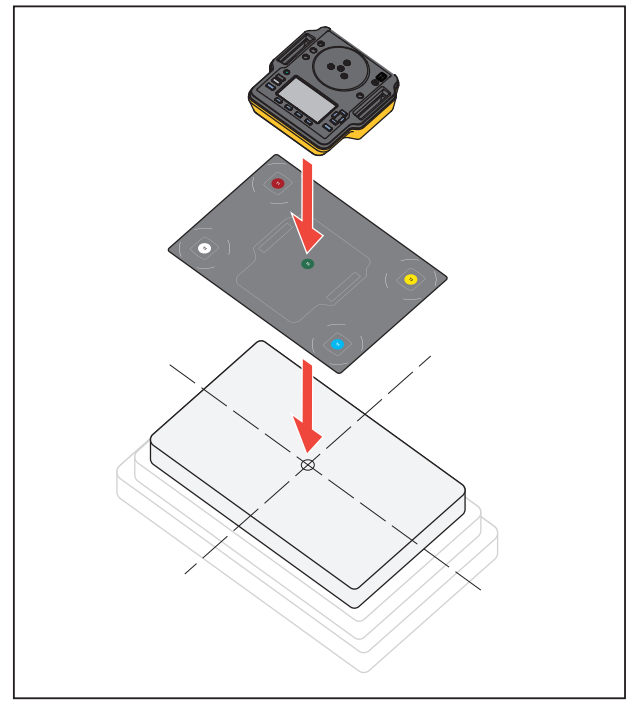

hxy007.eps

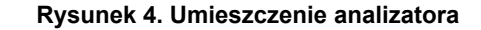

#### *Incubator Analyzer Działanie analizatora*

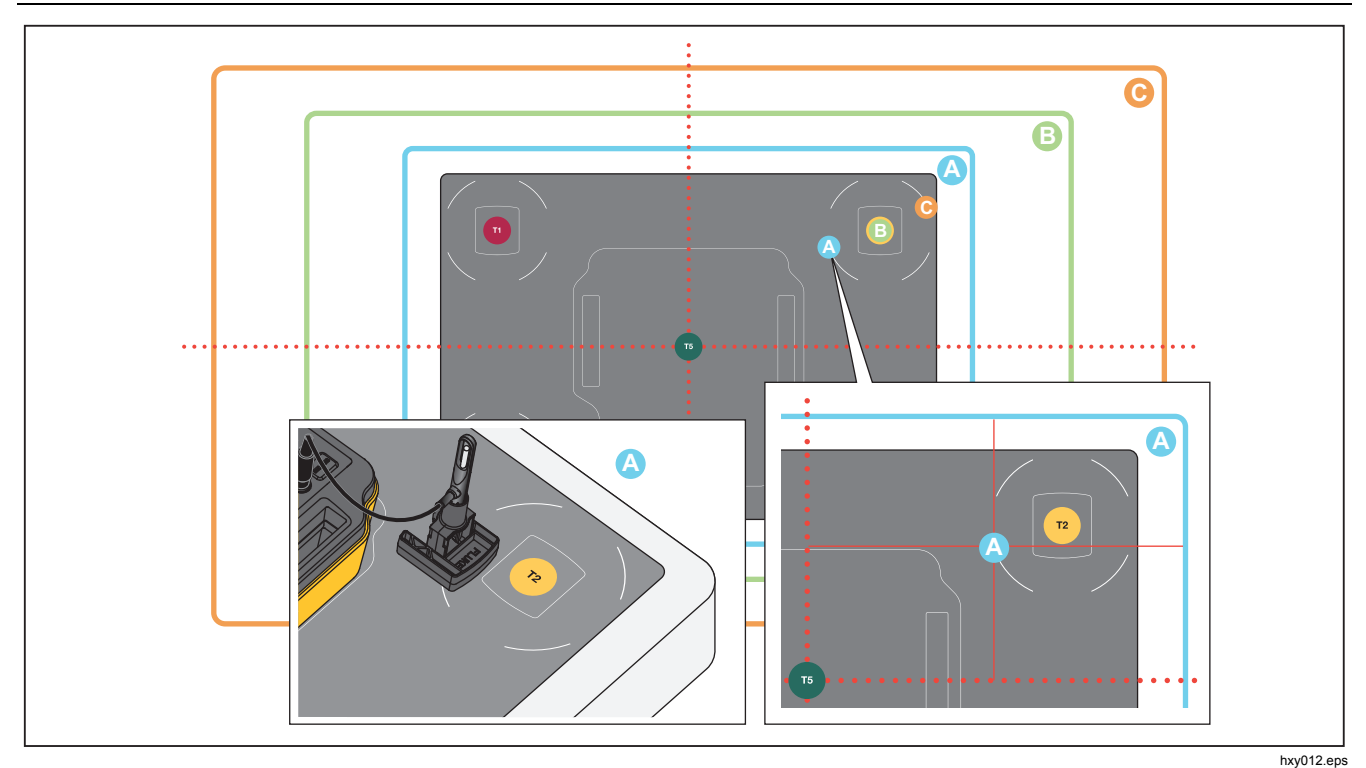

Rysunek 5. Wyśrodkowanie sond na każdej ćwiartce materaca

## *INCU™ II* Instrukcja użytkownika

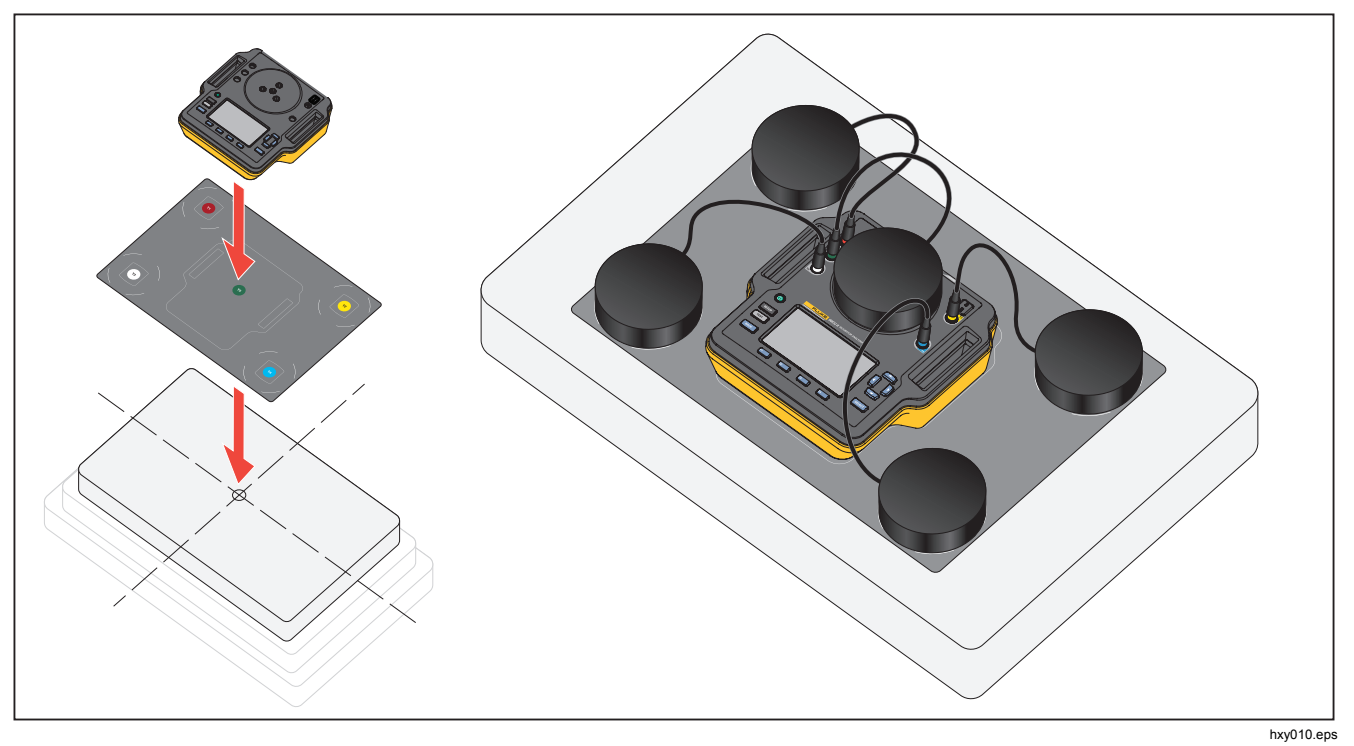

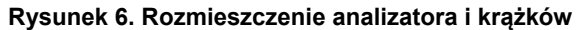

#### Kontrola przed rozpoczęciem testu

Aby sprawdzić stan naładowania baterii i dostępną pamięć przed rozpoczęciem testu, należy:

- 1. Nacisnąć przycisk SETUP.
- Użyć przycisków i , aby zaznaczyć pozycję Informacje o instrumencie, a następnie nacisnąć przycisk secor.

Wyświetlacz pokazuje procentowy stan naładowania baterii oraz dostępnej pamięci.

## Czyszczenie pamięci

Gdy pamięć jest w 80% zapełniona, analizator powiadamia o procentowym stanie dostępnej pamięci. Aby wyczyścić pamięć, należy:

- 1. Nacisnąć przycisk SETUP.
- Użyć przycisków i , aby zaznaczyć pozycję Informacje o instrumencie, a następnie nacisnąć przycisk secor.
- Aby wyczyścić pamięć, nacisnąć opcję
  (Wyczyść pamięć), a następnie nacisnąć przycisk secor.

#### Przygotowywanie do testu

Analizator może wykonywać testy inkubatorów dla niemowląt, inkubatorów przenośnych oraz ogrzewaczy promiennikowych. Każde testowane urządzenie spełnia standardy, które potwierdzają zgodność urządzenia. Patrz tabela 11 przedstawiająca listę standardów.

Przed rozpoczęciem testu należy:

- Upewnić się, że wymagania dla poszczególnego testu zostały spełnione. Przeprowadzanie niektórych testów wymaga zmiany temperatur otoczenia lub sondy w określonych lokalizacjach.
- Upewnić się, że wystarczająca ilość pamięci jest dostępna, aby zapisać wszystkie pomiary z przeprowadzonego testu. Wyższa częstotliwość próbkowania wymaga więcej dostępnej pamięci.
- Przed rozpoczęciem testu, który pobiera energię z akumulatora należy upewnić się, że akumulator jest w pełni naładowany. Patrz Kontrola przed rozpoczęciem testu. Testy, które wymagają dodatkowego czasu po osiągnięciu stałej temperatury lub wyższej częstotliwości próbkowania zużywają więcej energii akumulatora. Aby zapobiec potencjalnej utracie danych, firma Fluke Biomedical zaleca podłączenie analizatora do gniazda zasilania w przypadku przeprowadzania dłuższych testów.
- Jeśli nie zalecono inaczej, należy ustawić opcję normalnej eksploatacji testowanego urządzenia.

### *INCU™ II* Instrukcja użytkownika

- Przed rozpoczęciem testu należy podłączyć sondy lub krążki. Analizator wyświetla wyniki tylko z czujników podłączonych przed rozpoczęciem testu. Przykładowe ustawienie testowe; patrz rysunek 8.
- Należy upewnić się, że analizator wykorzystuje odpowiednie opcje kalibracji w przypadku testów temperatur. W przypadku inkubatora i inkubatora przenośnego należy zawsze używać sond. W przypadku ogrzewacza promiennikowego należy zawsze używać krążków.
- Każdy czujnik ma indywidualne opcje kalibracji. W przypadku wymiany sondy lub krążka należy wprowadzić nowe opcje kalibracji przed użyciem czujnika. Aby uzyskać dokładne pomiary, należy ustawić odpowiednie opcje kalibracji.
- Aby upewnić się, że analizator używa właściwych opcji kalibracji, należy zawsze podłączać sondy lub krążki temperatury do gniazdek w odpowiednim kolorze. Zobacz rysunek 7.

- W przypadku testu, w którym można włączyć opcję czasu testu Praca ciągła (do momentu zatrzymania), test musi trwać najkrócej przez ustalony czas, aby uzyskać prawidłowy wynik.
- Niektóre testy wymagają wykonania określonych czynności, gdy testowane urządzenie osiągnie stałą temperaturę. Aby upewnić się, że wyniki testu będą prawidłowe, należy wykonać wszystkie wymagane czynności w czasie trwania testu.
- Aby zwiększyć dokładność otrzymywanych danych, obliczenia zaliczenia/niezaliczenia testu są oparte o częstotliwość próbkowania wynoszącą 1 próbkę na sekundę. Zmiana częstotliwości próbkowania ma wpływ na eksportowane dane. Eksportowane dane ze zmodyfikowaną częstotliwością próbkowania przedstawiają tylko ogólną strukturę danych.

#### Stała temperatura

Stała temperatura to temperatura utrzymywana co najmniej przez godzinę. Gdy analizator oceni, że testowane urządzenie osiągnęło stałą temperaturę, wyniki zostaną zapisane na ekranie.

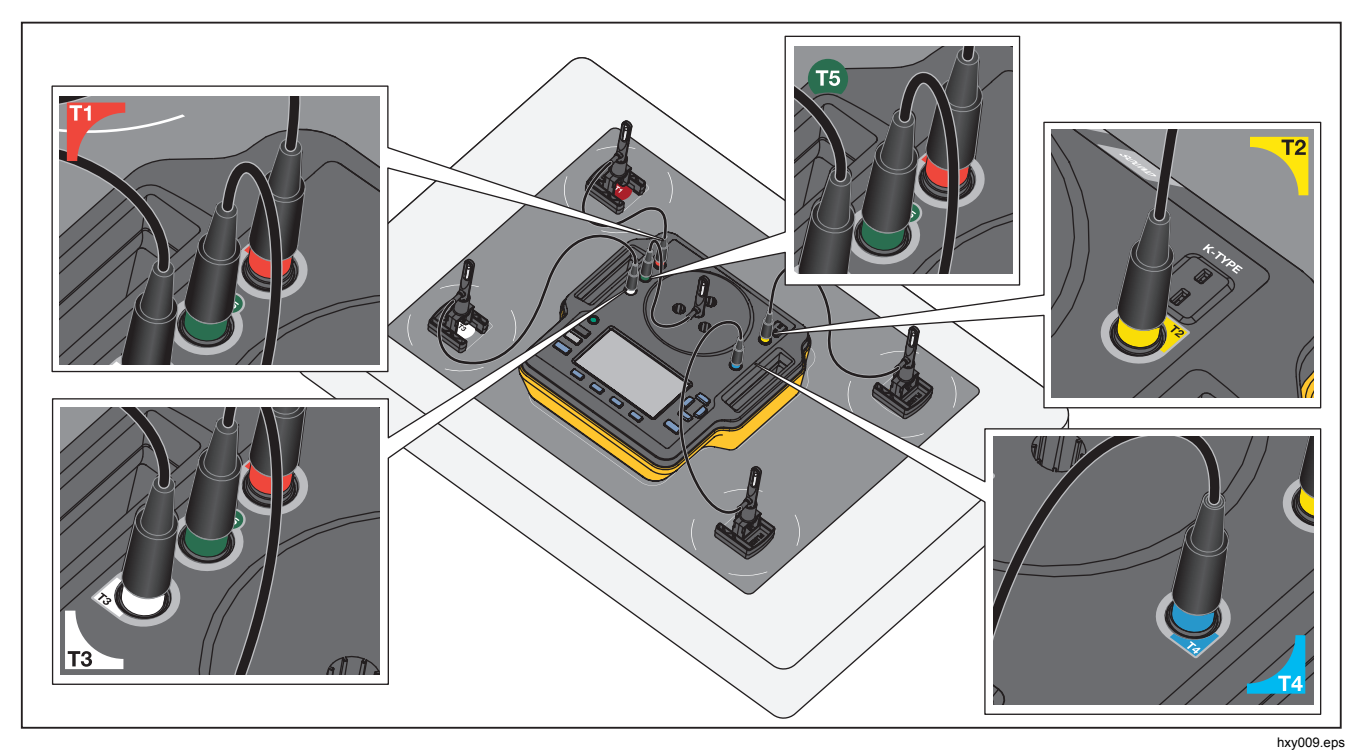

Rysunek 7. Połączenia sond temperatury

### Połączenia sond

Tabela 7 przedstawia sposób podłączenia sond do analizatora. Rysunek 8 przedstawia ustawienie testowe z wszystkimi podłączonymi sondami.

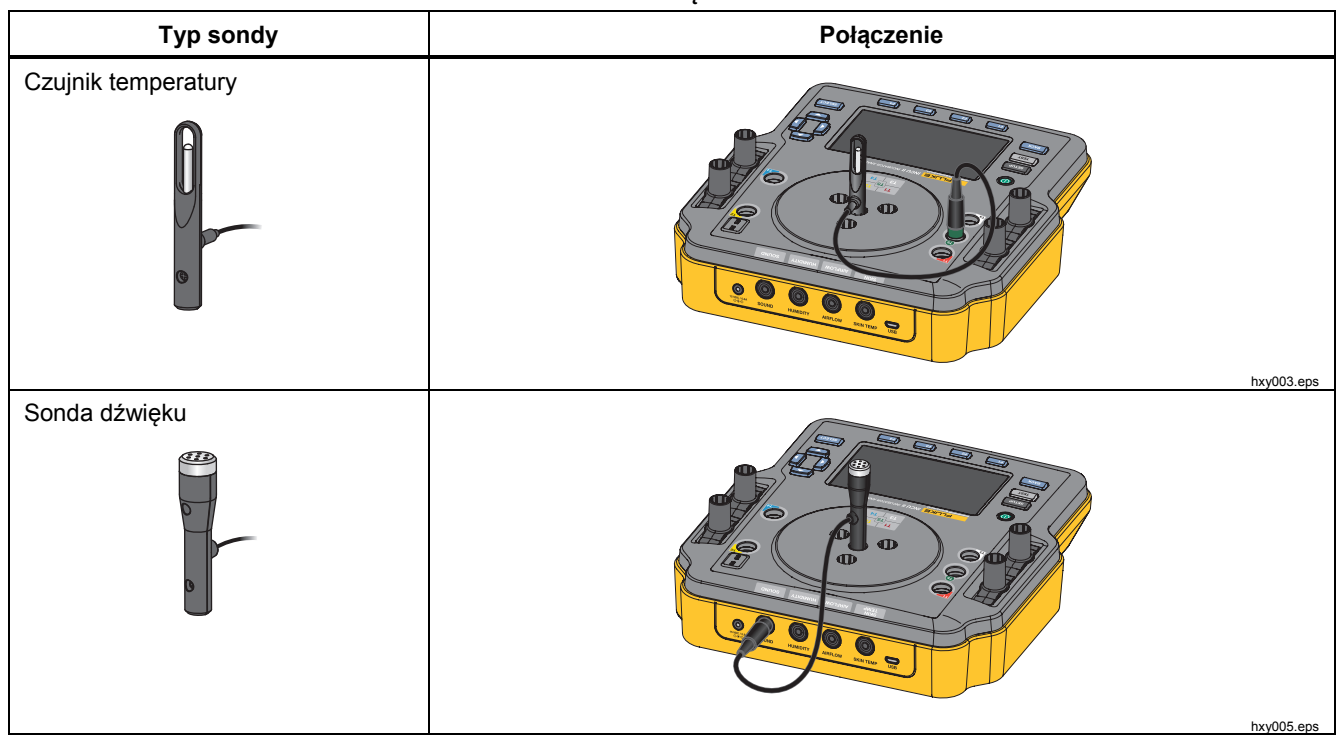

#### Tabela 7. Połączenia sond
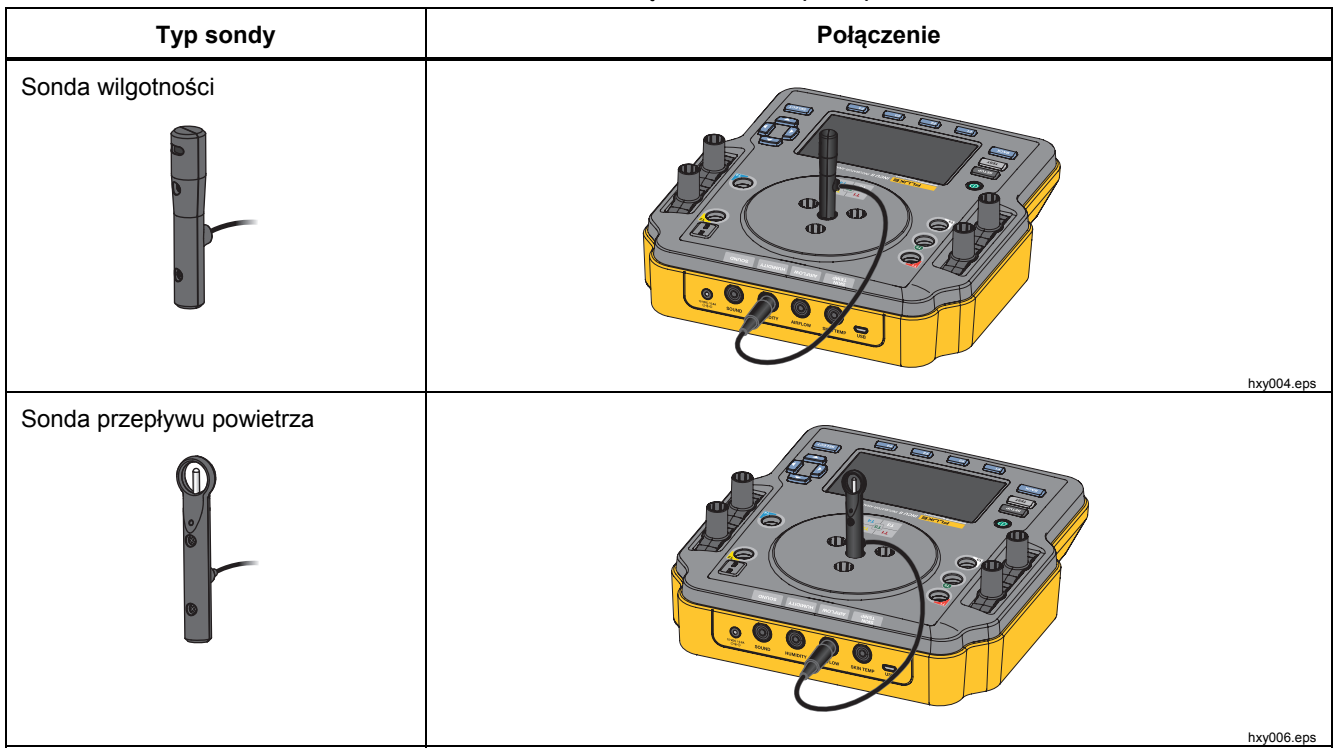

#### Tabela 7. Połączenia sond (kont.)

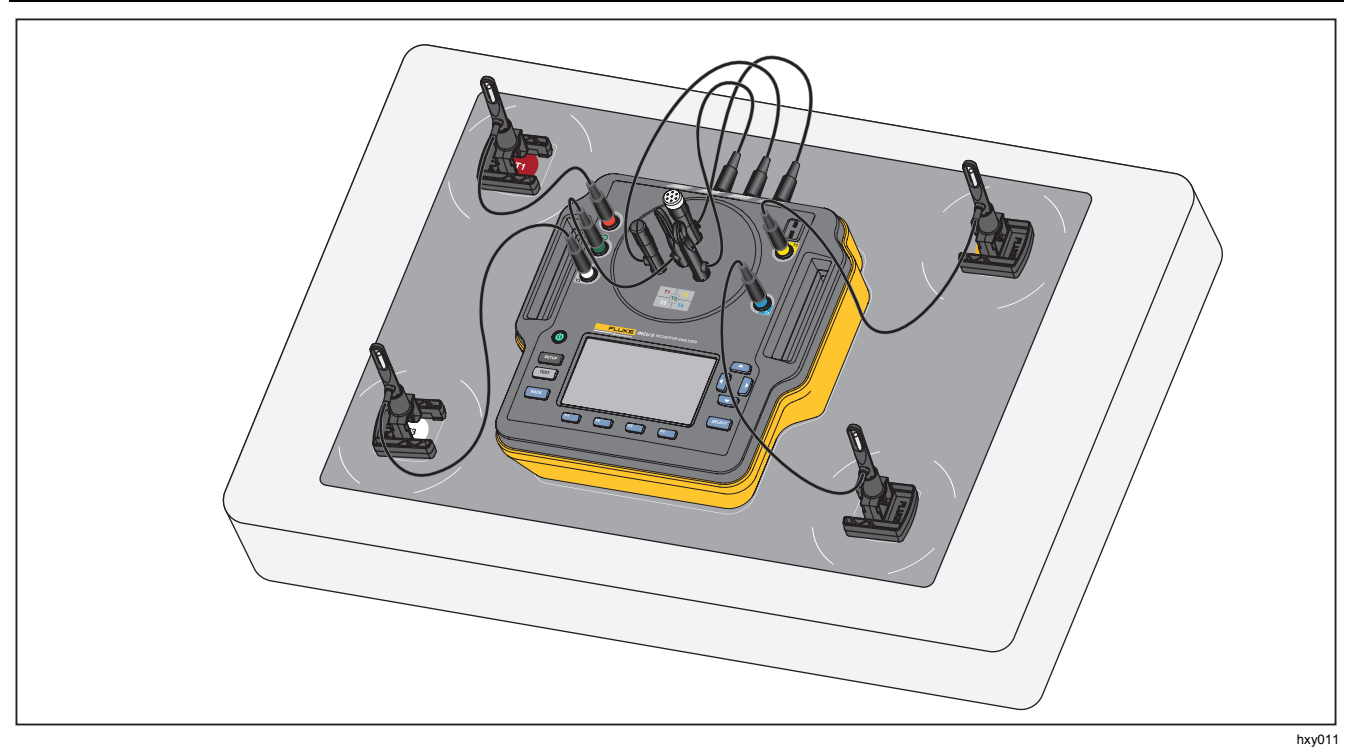

Rysunek 8. Ustawienia testu z sondami

# Zapisywanie testu

Wyniki testów indywidualnych lub grupowych można zapisać. Analizator wyświetli monit z pytaniem o informacje. Patrz tabela 8.

Aby zapisać test indywidualny lub ogólny, naciśnij przycisk **F3** (**Zapisz**).

Aby zapisać i wyjść z grupy testów, poczekaj aż grupa zostanie zakończona lub naciśnij przycisk

**(Zatrzymaj**), aby zatrzymać test. Na ekranie Przegląd naciśnij przycisk **(Zapisz**). Analizator zatrzyma grupę testów i zapisze wyniki.

# Wyświetlanie zapisanych testów

Aby wyświetlić zapisane testu z menu głównego, należy:

- 1. Nacisnąć przycisk **F4** (Pokaż zapisane dane).
  - Test indywidualny użyć przycisku A, aby zaznaczyć test, a następnie nacisnąć przycisk
     w celu przejścia do ekranu Wyniki.
  - Grupa testów użyć przycisku 

     aby zaznaczyć grupę, a następnie nacisnąć przycisk
     w celu przejścia do ekranu Wyniki.

     Euteri, aby przejść do ekranu Wyniki.
- 2. W ekranie Wyniki można:
  - Nacisnąć przycisk 4, aby przełączać między szczegółami i wynikami.
  - Nacisnąć przycisk [1], aby powrócić do grupy testów w ekranie Przegląd (zaliczenie/niezaliczenie).

 Nacisnąć przycisk FI (Usuń), a następnie zaznaczyć opcję OK i nacisnąć przycisk seteci, aby usunąć test.

# Tabela 8. Pola zapisanych testów

| Pole                | Opis                                                                                                    |
|---------------------|----------------------------------------------------------------------------------------------------|
| Środowisko<br>testu | Typ urządzenia, które było<br>testowane. Dla grupy testów<br>można wybrać typ testowanego<br>urządzenia.                  |
| Technik             | Imię i nazwisko technika, który<br>przeprowadzał test. Wybierz z<br>listy lub dodaj nowe imię i<br>nazwisko technika.     |
| ID inkubatora       | Identyfikacja testowanego<br>urządzenia. Użyj klawiatury<br>alfanumerycznej na analizatorze,<br>aby wprowadzić ID.        |
| Lokalizacja         | Lokalizacja testowanego<br>urządzenia. Użyj klawiatury<br>alfanumerycznej na analizatorze,<br>aby wprowadzić lokalizację. |

#### Usuwanie testów

Testy można usuwać w menu głównym. Naciśnij przycisk **Pokaż zapisane dane**). W ekranie Zapisane dane można:

- Nacisnąć przycisk (Usuń wszystko), a następnie zaznaczyć opcję OK i nacisnąć przycisk sucor, aby usunąć wszystkie testy.
- Aby usunąć indywidualny test, należy:
  - a. Użyć przycisków i , aby zaznaczyć test lub grupę testów.
  - b. Nacisnąć przycisk [2] (Usuń), a następnie zaznaczyć opcję OK i nacisnąć przycisk [select].

# Zapisywanie testów na komputerze

Dane znajdujące się na analizatorze można przesłać lub wyświetlić na komputerze. Zainstaluj mini wtyczkę Ansur oraz wtyczkę arkusza kalkulacyjnego programu Excel. Oba elementy są dostępne na płycie CD lub na stronie www.flukebiomedical.com.

- 1. Użyj dołączonego kabla USB, aby podłączyć analizator do komputera.
- 2. Upewnij się, że menu główne jest wyświetlane na analizatorze.
- 3. Otwórz wtyczkę na komputerze, aby przesłać pliki.

# Wtyczka do programu Excel

Na komputerze użyj wtyczki w programie Excel, aby wyświetlić wyniki. Wtyczka w programie Excel udostępnia następujące arkusze:

- Konfiguracja otwiera pliki z komputera i ustawia domyślne widoki.
- Pokaż\_wynik pokazuje podsumowanie danych w opcji Tryb wyników (tabelaryczne dane testów) lub (format graficzny) Tryb widoku.
- Dane wyświetla dane źródłowe

# Menu

W menu głównym można wybrać środowisko testu, przeprowadzić test ogólny lub wyświetlić zapisane testy.

# Test ogólny

Użyj opcji Test ogólny, aby uzyskać odczyty z wszystkich czujników podłączonych do analizatora. Aby przeprowadzić test ogólny, należy:

- 1. Nacisnąć przycisk **F1** (Test ogólny).
- Użyć przycisków 
   □ □, aby zaznaczyć typ podłączonego czujnika temperatury i nacisnąć przycisk seteor.

#### <u>∧</u>Uwaga

Należy upewnić się, że wybrano odpowiedni typ czujnika. Nieprawidłowy typ czujnika spowoduje uzyskanie niedokładnych odczytów.

- 3. Aby wybrać częstotliwość próbkowania, należy:
  - a. Nacisnąć przycisk **F3** (Częst. próbkowania).
  - b. Zaznaczyć częstotliwość próbkowania, aby ją zmienić i nacisnąć przycisk settor.
  - Zaznaczyć nową częstotliwość próbkowania i nacisnąć przycisk secon.
  - d. Po ustawieniu częstotliwości próbkowania nacisnąć przycisk **4 (Wykonane**).

4. Nacisnąć przycisk TEST.

Analizator odczytuje pomiary z wszystkich podłączonych czujników i wyświetla wyniki na ekranie.

#### Uwaga

Pomiary przepływu powietrza wymagają stabilnego środowiska. Aby uzyskać dokładniejsze pomiary przepływu powietrza, należy pozwolić na stabilizację odczytów przez 10 minut.

#### Uwaga

Aby zwiększyć dokładność pomiarów przepływu powietrza, nie wolno używać innych sond podczas wykonywania tych pomiarów. Jeśli inne sondy zostały podłączone, należy odpowiednio ustawić sondy, aby zapobiec zakłóceniom przepływu powietrza do sondy przepływu powietrza. Umieść sondę przepływu powietrza prostopadle do kierunku przepływu powietrza wewnątrz inkubatora.

## Test indywidualny

Aby przeprowadzić indywidualny test, należy:

- 2. Zaznaczyć test i nacisnąć przycisk SELECT

Aby uzyskać więcej informacji na temat przeprowadzania testu, zapoznaj się z rozdziałem *Procedury testowe* lub podążaj za instrukcjami wyświetlanymi na analizatorze. Tabela 9 opisuje dostępne funkcje podczas przeprowadzania testu.

# Tabela 9. Czynności wykonywane przy przeprowadzaniu testów indywidualnych i ogólnych

| Przycisk<br>programowalny | Czynność               | Opis                                                                        |
|---------------------------|------------------------|-----------------------------------------------------------------------------|
| F                         | Anuluj                 | Zatrzymaj trwający<br>test i usuń dane.                                     |
| F3                        | Zapisz                 | Zapisz wyniki<br>wszystkich testów w<br>grupie testów lub<br>wyjdź z testu. |
| F4                        | Zatrzymaj lub<br>Wznów | Wstrzymaj zbieranie<br>danych i wznów<br>zatrzymany test.                   |

# Grupy testów

Użyj funkcji grupa testów, aby stworzyć listę testów do przeprowadzenia w danej kolejności.

Pojedynczy test można przeprowadzić kilka razy w celu dostosowania różnych ustawień. Na przykład ten sam test można przeprowadzić przy temperaturze 32°C lub 36°C.

# Tworzenie grup testów

Aby utworzyć grupę testów, należy:

- 2. Nacisnąć przycisk [4] (Utwórz grupę testów).

Analizator wyświetli listę dostępnych testów. W przypadku niektórych testów dostępne są również tryby podrzędne oznakowane za pomocą czarnych strzałek, gdy tekst zostanie zaznaczony.

3. Wybrać test, aby dodać go do grupy.

Gdy test ma różne tryby podrzędne, analizator wyświetli listę dostępnych trybów.

- a. Wybrać kombinację trybów dla tej grupy testów.
- b. Zaznaczyć opcję **Wykonane** i nacisnąć przycisk

- W przypadku możliwości określenia czasu trwania testu wyświetli się ekran Ustawienie czasu trwania testu. Zaznaczyć czas trwania i nacisnąć przycisk secer, a następnie zaznaczyć opcję Wykonane i nacisnąć przycisk secer.
- 5. Aby usunąć test z grupy, należy zaznaczyć test i nacisnąć przycisk select.
- Po wprowadzeniu ustawień nacisnąć przycisk
   F4 (Wykonane).
- 7. Użyć klawiatury, aby wpisać nazwę grupy testów. Patrz *Korzystanie z klawiatury analizatora*.

#### Wyświetlanie i rozpoczynanie testu grupowego

Aby wyświetlić lub rozpocząć test grupowy, należy:

- 1. Wybrać środowisko testu.
- 2. Nacisnąć przycisk [3] (Wyświetl grupę testów).

Analizator wyświetli listę testów grupowych.

- 3. Aby wyświetlić testy znajdujące się w grupie, należy zaznaczyć test i nacisnąć przycisk select.
- Aby wyświetlić szczegóły testu, należy wybrać test. Użyć przycisków 2 (Umieszczenie czujników) i 3 (Podsumowanie testu), aby uzyskać informacje na temat ustawień opcji.
- 5. Aby rozpocząć przeprowadzanie grupy testów, należy nacisnąć przycisk TEST.

Status testu jest pokazywany na wyświetlaczu. Tabela 10 opisuje dostępne funkcje podczas przeprowadzania testu.

# Tabela 10. Czynności w grupie testów

| Przycisk<br>programowalny | Czynność                      | Opis                                                     |
|---------------------------|-------------------------------|----------------------------------------------------------|
| F1                        | Zaliczenie /<br>niezaliczenie | Zatrzymaj test i<br>wróć do ekranu<br>Przegląd.          |
| F2                        | Pomiń                         | Pomiń test.<br>Analizator poprosi<br>o potwierdzenie.    |
| F4                        | Zatrzymaj lub<br>Wznów        | Zatrzymaj lub<br>wznów test, jeśli<br>został zatrzymany. |

# Lista standardów testowych

Tabela 11 przedstawia listę standardów testowych.

| Inkubator dla<br>niemowląt<br>60601-2-19 | Inkubator przenośny<br>60601-2-20 | Ogrzewacz<br>promiennikowy<br>60601-2-21 | Opis testu                                                                                                    |
|------------------------------------------|-----------------------------------|------------------------------------------|----------------------------------------------------------------------------------------------------|
|                                          | 201.4.10.102                      |                                          | Praca na zasilaniu akumulatora<br>Upewnij się, że inkubator przenośny jest w stanie<br>zachować odpowiednią temperaturę podczas pracy na<br>zasilaniu akumulatora co najmniej przez 30 minut. |
| 201.9.6.2.1.101                          | 201.9.6.2.1.101                   |                                          | <b>Wewnątrz — poziom dźwięku</b><br>Wykonaj pomiar poziomu dźwięku w komorze.                                                                                                    |
| 201.9.6.2.1.102                          | 201.9.6.2.1.102                   | 201.9.6.2.1.101                          | <b>Na zewnątrz — poziom alarmu</b><br>Wykonaj pomiar poziomu alarmu dźwiękowego na<br>zewnątrz komory.                                                                                        |
| 201.9.6.2.1.103                          | 201.9.6.2.1.103                   | 201.9.6.2.1.101                          | Wewnątrz — poziom alarmu<br>Wykonaj pomiar poziomu alarmu dźwiękowego<br>wewnątrz komory.                                                                                                    |
| 201.11.1.2.2                             |                                   |                                          | <b>Temperatura powierzchni kontaktu z niemowlęciem</b><br>Wykonaj pomiar temperatury każdej powierzchni<br>kontaktu z niemowlęciem.                                                           |

#### Tabela 11. Lista standardów testowych

# Incubator Analyzer Lista standardów testowych

| Tabela 11 | . Lista | standardów | testowy | /ch | (kont.) | 1 |
|-----------|---------|------------|---------|-----|---------|---|
|-----------|---------|------------|---------|-----|---------|---|

| Inkubator dla<br>niemowląt<br>60601-2-19 | Inkubator przenośny<br>60601-2-20 | Ogrzewacz<br>promiennikowy<br>60601-2-21 | Opis testu                                                                                                    |
|------------------------------------------|-----------------------------------|------------------------------------------|----------------------------------------------------------------------------------------------------|
| 201.12.1.101                             | 201.12.1.101                      |                                          | Stabilność temperatury inkubatora (32°C i 36°C)<br>Upewnij się, że ustawiona temperatura nie zmieni się.                                                                               |
| 201.12.1.102                             | 201.12.1.102                      |                                          | <b>Jednorodność temperatury (32°C i 36°C)</b><br>Upewnij się, że taka sama temperatura panuje w całej<br>komorze.                                                                      |
| 201.12.1.103                             | 201.12.1.103                      | 201.12.1.101                             | <b>Dokładność czujnika temperatury skóry</b><br>Wykonaj pomiar czujnika temperatury skóry za pomocą<br>skalibrowanego zespołu ogrzewacza.                                              |
|                                          |                                   | 201.12.1.102                             | <b>Dokładność rozkładu temperatury</b><br>Upewnij się, że średnia temperatura punktu środkowego<br>jest taka sama jak średnia innych testowanych punktów.                              |
|                                          |                                   | 201.12.1.103                             | Dokładność temperatury roboczej<br>Upewnij się, że sterownik temperatury ma ustawioną<br>taką samą temperaturę jak rzeczywista temperatura<br>wykrywana przez sondę temperatury skóry. |

| Inkubator dla<br>niemowląt<br>60601-2-19 | Inkubator przenośny<br>60601-2-20      | Ogrzewacz<br>promiennikowy<br>60601-2-21 | Opis testu                                                                                                    |
|------------------------------------------|----------------------------------------|------------------------------------------|----------------------------------------------------------------------------------------------------|
| 201.12.1.105                             | 201.12.1.105                           |                                          | Dokładność wskaźnika temperatury (32°C i 36 °C)<br>Sprawdź dokładność temperatury wskazywanej przez<br>inkubator.                   |
|                                          | 201.12.1.106                           |                                          | Dokładność kontroli temperatury (32 °C)                                                                                             |
| 201.12.1.106                             | (Temperatura otoczenia<br>15°C i 25°C) |                                          | Upewnij się, że sterownik temperatury ma ustawioną<br>odpowiednią wartość temperatury.                                              |
| 201.12.1.107                             | 201.12.1.107                           |                                          | <b>Czas rozgrzewania</b><br>Upewnij się, że inkubator osiągnie wyznaczoną<br>temperaturą określoną w instrukcji obsługi inkubatora. |
| 201.12.1.108                             | 201.12.1.108                           |                                          | Przekroczenie temperatury inkubatora<br>Upewnij się, że inkubator nie osiągnie zbyt wysokiej<br>temperatury podczas rozgrzewania.   |
| 201.12.1.109                             | 201.12.1.109                           |                                          | <b>Dokładność RH</b><br>Upewnij się, że dokładność wartości wilgotności<br>względnej jest prawidłowa.                               |

| Tabela 11. | Lista | standardów | testowych | (kont.) |
|------------|-------|------------|-----------|---------|
|------------|-------|------------|-----------|---------|

| Inkubator dla<br>niemowląt<br>60601-2-19 | Inkubator przenośny<br>60601-2-20 | Ogrzewacz<br>promiennikowy<br>60601-2-21 | Opis testu                                                                                                    |
|------------------------------------------|-----------------------------------|------------------------------------------|----------------------------------------------------------------------------------------------------|
| 201.12.1.111                             | 201.12.1.111                      |                                          | <b>Próg prędkości przepływu powietrza</b><br>Wykonaj pomiar przepływu powietrza w komorze.                                                            |
|                                          | 201.12.1.113                      |                                          | <b>Zmiana temperatury otoczenia</b><br>Upewnij się, że inkubator przenośny zachowa<br>wymaganą temperaturę podczas zmiany temperatury<br>otoczenia.   |
|                                          | 201.12.1.115                      |                                          | Przekroczenie temperatury inkubatora dla otwartych<br>drzwi<br>Upewnij się, że inkubator nie osiągnie zbyt wysokiej<br>temperatury po otwarciu drzwi. |

# Lista testów według kolejności testów

Analizator kończy testy w ustalonej kolejności, aby ograniczyć zmiany temperatury w inkubatorze. Tabela 12 przedstawia listę testów inkubatora dla niemowląt (60601-2-19), tabela 13 prezentuje listę testów inkubatora przenośnego (60601-2-20), a tabela 14 ilustruje listę testów ogrzewacza promiennikowego (60601-2-21).

| Rząd | Sekcja 60601-2-19 | Opis                                                                          | Patrz strona |
|------|-------------------|-------------------------------------------------------------------------------|--------------|
| 1    | 201.12.1.107      | Czas rozgrzewania                                                             | 37           |
| 2    | 201.9.6.2.1.101   | Wewnątrz — poziom dźwięku                                                     | 38           |
| 3    | 201.9.6.2.1.103   | Wewnątrz — poziom alarmu                                                      | 39           |
| 4    | 201.9.6.2.1.102   | Na zewnątrz — poziom alarmu                                                   | 40           |
| 5    | 201.12.1.111      | Próg prędkości przepływu powietrza                                            | 41           |
| 6    | 201.11.1.2.2      | Temperatura powierzchni kontaktu z niemowlęciem                               | 42           |
| 7    | 201.12.1.103      | Dokładność czujnika temperatury skóry                                         | 43           |
| 8    | 201.12.1.102      | Jednorodność temperatury (dla testów przeprowadzanych przy temperaturze 32°C) | 46           |
| 9    | 201.12.1.101      | Stabilność temperatury (dla testów przeprowadzanych przy temperaturze 32°C)   | 47           |
| 10   | 201.12.1.105      | Dokładność wskaźnika temperatury (32°C i 36°C)                                | 48           |
| 11   | 201.12.1.109      | Dokładność RH                                                                 | 50           |
| 12   | 201.12.1.108      | Przekroczenie temperatury inkubatora                                          | 50           |

#### Tabela 12. Testy inkubatora dla niemowląt

#### Incubator Analyzer

Lista testów według kolejności testów

48

50

|      | Tabela 12. Testy inkubatora dla niemowląt (kont.) |                                                                                        |              |  |  |  |  |
|------|---------------------------------------------------|----------------------------------------------------------------------------------------|--------------|--|--|--|--|
| Rząd | Sekcja 60601-2-19                                 | Opis                                                                                   | Patrz strona |  |  |  |  |
| 13   | 201.12.1.102                                      | Jednorodność temperatury (dla testów przeprowadzanych przy temperaturze 36°C)          | 46           |  |  |  |  |
| 14   | 201.12.1.101                                      | Stabilność temperatury inkubatora (dla testów przeprowadzanych przy temperaturze 36°C) | 47           |  |  |  |  |
| 15   | 201.12.1.106                                      | Dokładność kontroli temperatury                                                        | 52           |  |  |  |  |
|      |                                                   | Tabela 13. Testy inkubatora dla niemowląt                                              |              |  |  |  |  |
| Rząd | Sekcja 60601-2-20                                 | Opis                                                                                   | Patrz strona |  |  |  |  |
| 1    | 201.12.1.107                                      | Czas rozgrzewania                                                                      | 37           |  |  |  |  |
| 2    | 201.9.6.2.1.101                                   | Wewnątrz — poziom dźwięku                                                              | 38           |  |  |  |  |
| 3    | 201.9.6.2.1.103                                   | Wewnątrz — poziom alarmu                                                               | 39           |  |  |  |  |
| 4    | 201.9.6.2.1.102                                   | Na zewnątrz — poziom alarmu                                                            | 40           |  |  |  |  |
| 5    | 201.12.1.111                                      | Próg prędkości przepływu powietrza                                                     | 41           |  |  |  |  |
| 6    | 201.12.1.103                                      | Dokładność czujnika temperatury skóry                                                  | 43           |  |  |  |  |
| 7    | 201.12.1.102                                      | Jednorodność temperatury (dla testów przeprowadzanych przy temperaturze 32°C)          | 46           |  |  |  |  |
| 8    | 201.12.1.101                                      | Stabilność temperatury inkubatora (32°C)                                               | 47           |  |  |  |  |

Dokładność wskaźnika (dla testów przeprowadzanych przy

temperaturze 32°C)

Dokładność RH

9

10

201.12.1.105

201.12.1.109

| Rząd | Sekcja 60601-2-20 | Opis                                                                                   | Patrz strona |
|------|-------------------|----------------------------------------------------------------------------------------|--------------|
| 11   | 201.12.1.108      | Przekroczenie temperatury inkubatora                                                   | 50           |
| 12   | 201.12.1.102      | Jednorodność temperatury (dla testów przeprowadzanych przy temperaturze 36°C)          | 46           |
| 13   | 201.12.1.101      | Stabilność temperatury inkubatora (dla testów przeprowadzanych przy temperaturze 36°C) | 47           |
| 14   | 201.12.1.102      | Dokładność kontroli temperatury (32°C i 36°C)                                          | 51           |
| 15   | 201.12.1.105      | Dokładność wskaźnika (dla testów przeprowadzanych przy temperaturze 36°C)              | 48           |
| 16   | 201.12.1.115      | Przekroczenie temperatury inkubatora dla otwartych drzwi                               | 52           |
| 17   | 201.4.10.102      | Praca na zasilaniu akumulatora                                                         | 54           |
| 18   | 201.12.1.113      | Zmiana temperatury otoczenia                                                           | 55           |

#### Tabela 14. Testy ogrzewacza promiennikowego

| Rząd | Sekcja 60601-2-21 | Opis                                  | Patrz strona |
|------|-------------------|---------------------------------------|--------------|
| 1    | 201.9.6.2.1.101   | Na zewnątrz — poziom alarmu           | 40           |
| 2    | 201.9.6.2.1.101   | Wewnątrz — poziom alarmu              | 39           |
| 3    | 201.12.1.101      | Dokładność czujnika temperatury skóry | 43           |
| 4    | 201.12.1.102      | Dokładność rozkładu temperatury       | 43           |
| 5    | 201.12.1.103      | Dokładność temperatury roboczej       | 45           |

# **Procedury testowe**

Analizator kończy testy w ustalonej kolejności, aby ograniczyć zmiany temperatury w inkubatorze. Aby zobaczyć listę wszystkich testów oraz kolejność, w której były wykonywane, zapoznaj się z rozdziałem zatytułowanym *Lista testów według kolejności testów*.

#### Czas rozgrzewania

#### 201.12.1.107 (inkubator dla niemowląt)

#### 201.12.1.107 (inkubator przenośny)

Za pomocą tego testu można upewnić się, czy czas rozgrzewania podany w instrukcji obsługi testowanego urządzenia jest prawidłowy.

#### Kryteria zaliczenia

Aby test został zaliczony, temperatura musi wzrosnąć o 11°C w ciągu 20% czasu podanego w instrukcji obsługi testowanego urządzenia.

#### Przygotowywanie do testu

Aby uzyskać dokładne wyniki testu, należy:

- Wyłączyć testowane urządzenie w temperaturze pokojowej.
- Ustawić opcję regulacji temperatury na podstawie temperatury powietrza na testowanym urządzeniu.
- Upewnić się, że poziom wody jest w normie, a temperatura wody jest taka sama jak temperatura otoczenia.

#### Procedura

- 1. Wyłącz testowane urządzenie.
- 2. Upewnij się, że testowane urządzenie i zbiornik wody są w temperaturze pokojowej.
- 3. Na analizatorze:
  - a. Wybierz środowisko testu.
  - b. Wybierz opcję Czas rozgrzewania.
  - Naciśnij przycisk suson i wpisz czas rozgrzewania podany w instrukcji obsługi testowanego urządzenia. Po wprowadzeniu ustawień naciśnij przycisk 4 (Wykonane).
  - Podłącz sondę temperatury T5 do analizatora i umieść ją na środku analizatora. (Patrz rysunek 8).
  - e. Umieść analizator na środku materaca.
  - f. Naciśnij przycisk TEST.

Analizator wykona pomiar temperatury otoczenia i wyświetli monit z pytaniem o ustawienie prawidłowej temperatury testowanego urządzenia.

- 4. Włącz testowane urządzenie, a następnie:
  - a. Ustaw sterownik temperatury urządzenia na wartość, która pojawia się na analizatorze.
  - b. Ustaw maksymalny poziom wilgotności.
- 5. Na analizatorze naciśnij przycisk TEST.

#### Uwaga

Aby uzyskać lepsze wyniki, należy włączyć testowane urządzenie i jak najszybciej nacisnąć przycisk (TEST).

6. Zamknij komorę.

Analizator dokona pomiaru czasu potrzebnego na osiągnięcie podanej temperatury, a następnie wyświetli wyniki.

#### Wewnątrz — poziom dźwięku

#### 201.9.6.2.1.101 (inkubator dla niemowląt)

#### 201.9.6.2.1.101 (inkubator przenośny)

Ten test pozwala sprawdzić poziom dźwięku wewnątrz komory.

#### Kryteria zaliczenia

Aby test został zaliczony, dźwięk w komorze musi wynosić ≤60 dBa. Dźwięk w tle musi wynosić ≤10 dBA mierzonego dźwięku.

#### Przygotowywanie do testu

Aby uzyskać dokładne wyniki testu, należy:

- Umieścić testowane urządzenie w cichym otoczeniu w pomieszczeniu odbijającym światło.
- Rozpocząć test z wyłączonymi alarmami.

#### Procedura

- 1. Wyłącz testowane urządzenie.
- 2. Na analizatorze:
  - a. Wybierz środowisko testu.
  - b. Wybierz opcję Wewnątrz poziom dźwięku.
  - c. Podłącz sondę dźwięku do analizatora i umieść ją na środku analizatora. (Patrz tabela 7).
  - d. Umieść analizator na środku materaca.
  - e. Naciśnij przycisk TEST.
- 3. Na testowanym urządzeniu:
  - a. Zamknij komorę.

Poczekaj, aż analizator zmierzy poziom dźwięku w tle. Analizator wyświetli monit z pytaniem o chęć kontynuowania testu.

- Włącz testowane urządzenie. Testowane urządzenie powinno być ustawione w trybie normalnej eksploatacji.
- c. Ustaw sterownik temperatury na 36°C i maksymalną wilgotność.
- Na analizatorze naciśnij (Leto), aby kontynuować. Analizator rozpocznie odliczanie czasu do rozpoczęcia pomiaru.
- 5. Zamknij komorę i poczekaj, aż analizator zakończy przeprowadzanie testu.

Analizator wykona pomiar po upłynięciu czasu opóźnienia, a następnie wyświetli wyniki.

#### Wewnątrz — poziom alarmu

#### 201.9.6.2.1.103 (inkubator dla niemowląt)

201.9.6.2.1.103 (inkubator przenośny)

#### 201.9.6.2.1.101 (ogrzewacz promiennikowy)

Ten test pozwala wykonać pomiar poziomu alarmu dźwiękowego wewnątrz komory.

#### Kryteria zaliczenia

Aby test został zaliczony, dźwięk alarmu musi wynosić ≥10 dBA powyżej dźwięku w tle, a sam dźwięk alarmu powinien wynosić ≤80 dBA.

#### Przygotowywanie do testu

Aby uzyskać dokładne wyniki testu, należy:

- Umieścić testowane urządzenie w cichym otoczeniu w pomieszczeniu odbijającym światło.
- Rozpocząć test z wyłączonymi alarmami.

#### Uwaga

Standard testowy 201.9.6.2.1.101 (poziom dźwięku alarmów dźwiękowych) zgodny z normą IEC 60601-2-21 pozwala wykonać pomiar poziomu dźwięku na wysokości 5 cm nad materacem. Sonda na analizatorze powinna zostać umieszczona w odległości 10 cm nad powierzchnią materaca. Firma Fluke Biomedical stwierdza, że nie ma różnicy między poziomem dźwięku na wysokości 5 cm oraz 10 cm i uznaje, że obydwie wysokości są odpowiednie dla przeprowadzania tego testu.

#### Procedura

W przypadku każdej dostępnej częstotliwości alarmu:

- 1. Na analizatorze:
  - a. Wybierz środowisko testu.
  - b. Wybierz opcję Wewnątrz poziom alarmu.
  - c. Podłącz sondę dźwięku do analizatora i umieść ją na środku analizatora. (Patrz tabela 7).

- d. Umieść analizator na środku materaca.
- e. Naciśnij przycisk TEST.

Poczekaj, aż analizator zmierzy poziom dźwięku w tle. Gdy wykonywanie pomiaru w tle zostanie zakończone, analizator wyświetli monit z pytaniem o włączenie alarmu.

- f. Naciśnij przycisk secci, aby kontynuować. Analizator rozpocznie odliczanie czasu do rozpoczęcia pomiaru.
- 2. Na testowanym urządzeniu:
  - a. Jeśli to konieczne, zamknij komorę.
  - Ustaw sterownik temperatury na 36°C i maksymalną wilgotność.
  - c. Włącz alarm. Jeśli alarm można dostosować, należy ustawić go na poziom 50 dBA. Analizator wykona pomiar.
- 3. Gdy analizator wyświetli wyniki, wyłącz alarm.

#### Na zewnątrz — poziom alarmu

201.9.6.2.1.102 (inkubator dla niemowląt)

201.9.6.2.1.102 (inkubator przenośny)

#### 201.9.6.2.1.101 (ogrzewacz promiennikowy)

Ten test pozwala wykonać pomiar poziomu alarmu dźwiękowego na zewnątrz komory.

#### Kryteria zaliczenia

Aby test został zaliczony, dźwięk alarmu musi wynosić ≥10 dBA powyżej poziomu dźwięku w tle i ≥65 dBA (w przypadku nieregulowanych alarmów) lub ≥50 dBA (przy najcichszym możliwym ustawieniu alarmu).

#### Przygotowywanie do testu

- Umieścić testowane urządzenie w cichym otoczeniu w pomieszczeniu odbijającym światło.
- Powtórzyć test dla każdej z dostępnych częstotliwości.

#### Procedura

W przypadku każdej dostępnej częstotliwości alarmu:

- 1. Umieść sondę dźwięku 1,5 m nad podłogą i w odległości 3 m naprzeciwko testowanego urządzenia.
- 2. Ustaw sterownik temperatury testowanego urządzenia na 36°C i maksymalną wilgotność.
- 3. Na analizatorze:
  - a. Wybierz środowisko testu.
  - b. Wybierz opcję Na zewnątrz poziom alarmu.
  - c. Umieść analizator w komorze.
  - d. Naciśnij przycisk TEST.
- 4. Jeśli to konieczne, zamknij komorę.

Poczekaj, aż analizator zmierzy poziom dźwięku w tle. Gdy wykonywanie pomiaru w tle zostanie zakończone, analizator poprosi o włączenie alarmu w inkubatorze.

5. Na analizatorze naciśnij SELECT, aby kontynuować.

- 6. Na testowanym urządzeniu:
  - a. Jeśli to konieczne, zamknij komorę.
  - Włącz alarm. Jeśli alarm można dostosować, należy ustawić go na poziom 50 dBA.

Analizator wykona pomiar.

7. Gdy analizator wyświetli wyniki, wyłącz alarm.

# Próg prędkości przepływu powietrza

# 201.12.1.111 (inkubator dla niemowląt)

#### 201.12.1.111 (inkubator przenośny)

Ten test pozwala wykonać pomiar prędkości powietrza wewnątrz komory.

#### Kryteria zaliczenia

Aby test został zaliczony, prędkość przepływu powietrza musi wynosić ≤0,35 m/s w każdym miejscu, w którym wykonywany jest pomiar.

### Przygotowywanie do testu

- Upewnić się, że sonda przepływu powietrza będzie miała wystarczającą ilość czasu, aby osiągnąć i utrzymać temperaturę otoczenia.
- Wykonać pomiary ze środka materaca oraz ze środka każdej ćwiartki materaca. Użyć podkładki, aby zachować dokładność pomiarów.

#### Procedura

W przypadku pierwszego pomiaru umieść sondę na środku materaca. W przypadku kolejnego pomiaru umieść sondę na środku pierwszej ćwiartki materaca. Kontynuuj wykonywanie pomiarów na środku każdej ćwiartki zgodnie z ruchem wskazówek zegara.

- 1. Na analizatorze:
  - a. Wybierz środowisko testu.
  - b. Wybierz opcję Próg prędkości powietrza.
  - c. Umieść podkładkę na materacu.
  - Podłącz sondę przepływu powietrza do analizatora i umieść ją na środku analizatora. (Patrz tabela 7).
  - e. Umieść analizator na środku materaca.
  - f. Naciśnij przycisk TEST.
- 2. Na testowanym urządzeniu:
  - a. Zamknij komorę.
  - Ustaw sterownik temperatury na 36°C i maksymalną wilgotność.

Analizator będzie oczekiwał na stabilizację przepływu powietrza, a następnie wykona pomiar. Gdy pomiar zostanie zakończony, analizator wyświetli monit z pytaniem o ustawienie sondy w kolejnej lokalizacji.

- Umieść sondę na statywie, statyw przestaw w kolejną lokalizację, a następnie naciśnij przycisk secor, aby kontynuować.
- 4. Na analizatorze naciśnij przycisk TEST.
- Zamknij komorę testowanego urządzenia.
   Po przeprowadzeniu testu analizator wyświetli wyniki.

#### Temperatura powierzchni kontaktu z niemowlęciem

# 201.11.1.2.2 (inkubator dla niemowląt)

Ten test pozwala sprawdzić wszystkie powierzchnie kontaktu z niemowlęciem i upewnić się, że żadna z nich nie osiągnęła zbyt wysokiej temperatury.

#### Kryteria zaliczenia

Aby test został zaliczony, temperatura części aplikacyjnych musi wynosić ≤40°C. Temperatura powierzchni metalu, który może mieć kontakt z niemowlęciem musi wynosić ≤40°C. Temperatura innych powierzchni kontaktu z niemowlęciem musi wynosić ≤43°C.

### Przygotowywanie do testu

- Zaaplikować pastę termoprzewodzącą, aby przytwierdzić termoparę do powierzchni.
- Powtórzyć test dla każdej powierzchni kontaktu z niemowlęciem.

#### Procedura

- 1. Ustaw sterownik temperatury testowanego urządzenia na maksymalną temperaturę.
- 2. Na analizatorze:
  - a. Wybierz środowisko testu.
  - b. Wybierz opcję **Temperatura powierzchni** kontaktu z niemowlęciem.
  - c. Określ sposób kontaktu powierzchni z niemowlęciem:
    - Bezpośredni kontakt w przypadku części aplikacyjnych
    - Dostępny w przypadku powierzchni kontaktu z niemowlęciem
  - d. Wybierz typ materiału do testu:
    - Metal
    - Inny materiał
- 3. Umieść termoparę typu K w miejscu posmarowanym pastą termoprzewodzącą.
- Na analizatorze naciśnij przycisk (TEST), a następnie zamknij komorę testowanego urządzenia.

Analizator rozpocznie odliczanie i wykona pomiar temperatury. Po przeprowadzeniu testu analizator wyświetli wyniki. Dokładność czujnika temperatury skóry

201.12.1.103 (inkubator dla niemowląt)

201.12.1.103 (inkubator przenośny)

201.9.6.2.1.101 (ogrzewacz promiennikowy)

Uwaga

Wymaga opcjonalnego zespołu temperatury skóry.

Aby uzyskać więcej informacji, należy zapoznać się z instrukcjami dołączonymi do zespołu ogrzewacza skóry.

### Dokładność rozkładu temperatury

### 201.9.6.2.1.102 (ogrzewacz promiennikowy)

Ten test pozwala porównać temperaturę w środkowym punkcie z temperaturą w innych punktach ogrzewacza.

#### Kryteria zaliczenia

Aby test został zaliczony, średnia temperatura w środkowym punkcie nie może różnić się o więcej niż 2°C w porównaniu do innych testowanych punktów.

#### Przygotowywanie do testu

- Upewnić się, że temperatura otoczenia wynosi 23°C (±2°C).
- Upewnić się, że prędkość powietrza wynosi <0,1 m/s.</li>

- Ustawić opcję regulacji temperatury na podstawie temperatury skóry niemowlęcia na testowanym urządzeniu.
- Test nie rozpocznie się, dopóki testowane urządzenie nie osiągnie stałej temperatury.

#### Uwaga

Im dłuższy czas oczekiwania na rozpoczęcie testu po osiągnięciu stałej temperatury, tym stabilniejsze środowisko ogrzewacza promiennikowego. Stabilniejsze środowisko sprawia, że odczyty będą dokładniejsze. Spowodowane jest to środowiskiem ogrzewacza promiennikowego, a nie brakiem dokładności analizatora.

#### Procedura

- Umieść testowane urządzenie w pomieszczeniu o temperaturze wynoszącej 23°C (±2°C).
- 2. Na analizatorze:
  - a. Wybierz środowisko testu.
  - b. Wybierz opcję Dokładność rozkładu temperatury.
  - c. Aby zmienić czas trwania testu, naciśnij przycisk
     (Czas testu) i określ długość testu. Domyślny czas testu wynosi 60 minut.
  - d. Umieść podkładkę na materacu.

- e. Podłącz krążki do analizatora.
- f. Umieść analizator na środku materaca.
- g. Umieść krążek temperatury T5 na środku analizatora.
- h. Umieść krążki temperatury T1, T2, T3 oraz T4 na środku każdej ćwiartki materaca. Użyj podkładki jako elementu służącego do odpowiedniego rozmieszczenia krążków.
- i. Naciśnij przycisk TEST.
- 3. Na testowanym urządzeniu:
  - a. Zamknij komorę (jeśli to konieczne).
  - b. Ustaw temperaturę na 36°C.

Analizator będzie wykonywał pomiary do momentu osiągnięcia stałej temperatury przez testowane urządzenie. Zajmuje to około godziny. Gdy analizator wykryje osiągnięcie stałej temperatury, będzie kontynuował wykonywanie pomiarów przez czas trwania testu.

Po przeprowadzeniu testu analizator wyświetli wyniki.

# Dokładność temperatury roboczej

# 201.12.1.103 (ogrzewacz promiennikowy)

Ten test pozwala porównać ustawioną temperaturę sterownika z rzeczywistą temperaturą wskazywaną przez sondę temperatury skóry.

# Kryteria zaliczenia

Aby test został zaliczony, różnica między temperaturą wskazywaną przez sondę temperatury skóry a ustawioną temperaturą sterownika nie może wynosić więcej niż 0,5°C.

# Przygotowywanie do testu

Aby uzyskać dokładne wyniki testu, należy:

- Upewnić się, że temperatura otoczenia wynosi 23°C (±2°C).
- Upewnić się, że prędkość powietrza wynosi mniej niż 0,1 m/s.
- Ustawić opcję regulacji temperatury na podstawie temperatury skóry niemowlęcia na testowanym urządzeniu.
- Czujnik temperatury skóry musi stykać się z krążkiem w celu zapewnienia odpowiedniego kontaktu termicznego.

- Umieścić materac w położeniu poziomym.
- Test nie rozpocznie się, dopóki testowane urządzenie nie osiągnie stałej temperatury.

#### Uwaga

Im dłuższy czas oczekiwania na rozpoczęcie testu po osiągnięciu stałej temperatury, tym stabilniejsze środowisko ogrzewacza promiennikowego. Stabilniejsze środowisko sprawia, że odczyty będą dokładniejsze. Spowodowane jest to środowiskiem ogrzewacza promiennikowego, a nie brakiem dokładności analizatora.

#### Procedura

- Umieść ogrzewacz promiennikowy w pomieszczeniu o temperaturze wynoszącej 23°C (±2°C).
- 2. Na analizatorze:
  - a. Wybierz środowisko testu.
  - b. Wybierz opcję Dokładność temp. roboczej.
  - c. Aby zmienić czas trwania testu, naciśnij przycisk
     Czas testu) i określ długość testu. Domyślny czas testu wynosi 60 minut.

- d. Podłącz sondy temperatury skóry do krążka temperatury T5.
- e. Umieść krążek temperatury na środku analizatora, a analizator na środku materaca.
- f. Naciśnij przycisk TEST.
- 3. Na testowanym urządzeniu:
  - a. Zamknij komorę (jeśli to konieczne).
  - b. Ustaw temperaturę na 36°C.

Analizator będzie wykonywał pomiary do momentu osiągnięcia stałej temperatury przez testowane urządzenie. Zajmuje to około godziny. Gdy analizator wykryje osiągnięcie stałej temperatury, będzie kontynuował wykonywanie pomiarów przez czas trwania testu. Analizator wyświetli monit z pytaniem o wpisanie temperatury pokazywanej na inkubatorze.

# Jednorodność temperatury

# 201.12.1.102 (inkubator dla niemowląt)

# 201.12.1.102 (inkubator przenośny)

Ten test pozwala upewnić się, że temperatura jest taka sama w całym inkubatorze.

# Kryteria zaliczenia

Inkubator dla niemowląt: Aby test został zaliczony, średnia temperatura każdej z ćwiartek materaca nie może się różnić o więcej niż 0,8°C od punktu środkowego lub o 1°C, gdy materac jest nachylony.

Inkubator przenośny: Aby test został zaliczony, średnia temperatura każdej z ćwiartek materaca nie może się różnić o więcej niż 1,5°C od punktu środkowego lub o 2°C, gdy materac jest nachylony.

# Przygotowywanie do testu

Aby uzyskać dokładne wyniki testu, należy:

 Powtórzyć test z materacem ustawionym w położeniu poziomym i pod maksymalnym kątem nachylenia.

#### Uwaga

Istnieje możliwość utworzenia testu grupowego, aby powtórzyć test dla każdego kąta nachylenia. Jeśli istnieje konieczność otwarcia inkubatora w celu zmiany poziomu nachylenia, należy następnie poczekać, aż inkubator osiągnie stałą temperaturę przed rozpoczęciem testu.

- Ustawić opcję regulacji temperatury na podstawie temperatury powietrza na testowanym urządzeniu.
- Test nie rozpocznie się, dopóki testowane urządzenie nie osiągnie stałej temperatury.

# Procedura

- 1. W testowanym urządzeniu ustaw materac w położeniu poziomym.
- 2. Na analizatorze:
  - a. Wybierz środowisko testu.
  - b. Wybierz opcję Równomierność temperatury.
  - c. Aby zmienić czas trwania testu, naciśnij
     Czas testu) i określ długość testu. Domyślny czas testu wynosi 30 minut.
  - d. Ustaw temperaturę na 32°C lub 36°C.
  - e. Określ kąt nachylenia materaca.
  - f. Umieść podkładkę na materacu.
  - Podłącz sondę temperatury T5 do analizatora i umieść ją na środku analizatora. (Patrz rysunek 7).
  - h. Umieść analizator na środku materaca.
  - Podłącz sondy T1, T2, T3 i T4 do analizatora i umieść je w odpowiednim położeniu na podkładce.

- 3. Ustaw temperaturę testu na testowanym urządzeniu.
- Na analizatorze naciśnij przycisk TEST, a następnie zamknij komorę testowanego urządzenia.

Po przeprowadzeniu testu analizator wyświetli wyniki.

# Stabilność temperatury inkubatora

201.12.1.102 (inkubator dla niemowląt)

# 201.12.1.102 (inkubator przenośny)

Ten test pozwala upewnić się, że inkubator utrzyma stałą temperaturę co najmniej przez godzinę.

#### Kryteria zaliczenia

Inkubator dla niemowląt: Średnia temperatura = każdy odczyt temperatury waha się o  $\pm 0.5^{\circ}$ C.

Inkubator przenośny: Średnia temperatura = każdy odczyt temperatury waha się o  $\pm 1^{\circ}$ C.

### Przygotowywanie do testu

- Test nie rozpocznie się, dopóki testowane urządzenie nie osiągnie stałej temperatury.
- Przeprowadzić test z ustawionym sterownikiem temperatury na 32°C i 36°C.

### Procedura

- 1. W inkubatorze ustaw materac w położeniu poziomym.
- 2. Na analizatorze:
  - a. Wybierz środowisko testu.
  - b. Wybierz opcję Stabilność temperatury inkubatora.
  - c. Aby zmienić czas trwania testu, naciśnij przycisk
     (Czas testu) i określ długość testu. Domyślny czas testu wynosi 60 minut.
  - Podłącz sondę temperatury T5 do analizatora i umieść ją na środku analizatora. (Patrz rysunek 7).
  - e. Umieść analizator na środku materaca.
- 3. Ustaw temperaturę testu na testowanym urządzeniu.

- 4. Na analizatorze naciśnij przycisk TEST.
- 5. Zamknij testowane urządzenie.

Analizator będzie wykonywał pomiary, aby upewnić się, że testowane urządzenie osiągnie stałą temperaturę. Zajmuje to około godziny. Gdy analizator wykryje osiągnięcie stałej temperatury, będzie kontynuował wykonywanie pomiarów przez czas trwania testu.

Po przeprowadzeniu testu analizator wyświetli wyniki.

## Dokładność wskaźnika

#### 201.12.1.105 (inkubator dla niemowląt)

### 201.12.1.105 (inkubator przenośny)

Ten test pozwala upewnić się, że temperatura wskazywana przez inkubator to rzeczywista temperatura wewnątrz inkubatora.

#### Kryteria zaliczenia

Inkubator dla niemowląt: Średnia temperatura = każdy odczyt temperatury waha się o  $\pm 0.8^{\circ}$ C.

Inkubator przenośny: Średnia temperatura = każdy odczyt temperatury waha się o  $\pm 1,5$  °C.

#### Przygotowywanie do testu

Aby uzyskać dokładne wyniki testu, należy:

- Test nie rozpocznie się, dopóki testowane urządzenie nie osiągnie stałej temperatury.
- Aby uzyskać dokładne wyniku testu, należy obliczyć średnią temperaturę wskazywaną na testowanym urządzeniu po rozpoczęciu testu.
- Przeprowadzić test z ustawionym sterownikiem temperatury na 32°C i 36°C.

#### Procedura

- 1. Na analizatorze:
  - a. Wybierz środowisko testu.
  - b. Wybierz opcję Dokładność wskaźnika.
  - c. Aby zmienić czas trwania testu, naciśnij przycisk
     Czas testu) i określ długość testu. Domyślny czas testu wynosi 60 minut.
  - Podłącz sondę temperatury T5 do analizatora i umieść ją na środku analizatora. (Patrz tabela 7).
  - e. Umieść analizator na środku materaca.
- Na analizatorze ustaw temperaturę testu na 32°C lub 36°C.
- 3. Ustaw temperaturę testu na inkubatorze.
- 4. Na analizatorze naciśnij przycisk TEST.
- 5. Zamknij testowane urządzenie.

Analizator będzie wykonywał pomiary, aby upewnić się, że inkubator osiągnie stałą temperaturę. Zajmuje to około godziny.

- 6. Obserwuj wskaźnik na wyświetlaczu inkubatora w regularnych odstępach i oblicz średnią.

Po przeprowadzeniu testu analizator wyświetli wyniki.

# Dokładność RH

### 201.12.1.109 (inkubator dla niemowląt)

### 201.12.1.109 (inkubator przenośny)

Ten test pozwala sprawdzić poziom wilgotności w całym inkubatorze.

### Kryteria zaliczenia

Inkubator dla niemowląt: Wartość na inkubatorze = wartość na testerze różniąca się o  $\pm 10$  %

Inkubator przenośny: Wartość na inkubatorze = wartość na testerze różniąca się o ±15 %.

#### Procedura

- 1. Na analizatorze:
  - a. Wybierz środowisko testu.
  - b. Wybierz opcję Dokładność RH.
- 2. Podłącz sondę wilgotności do analizatora i umieść ją na środku analizatora. (Patrz tabela 7).
- 3. Umieść analizator na środku materaca.
- 4. Ustaw sterownik temperatury między 32°C a 36°C.
- 5. Na analizatorze naciśnij przycisk TEST.
- 6. Zamknij testowane urządzenie.

Analizator wykona pomiar wilgotności. Analizator wyświetli monit z pytaniem o wprowadzenie wskaźnika wilgotności.

 Na analizatorze użyj przycisków 
 i 

 wskaźnik wilgotności inkubatora, a następnie naciśnij przycisk 

Po przeprowadzeniu testu analizator wyświetli wyniki.

### Przekroczenie temperatury inkubatora

#### 201.12.1.108 (inkubator dla niemowląt)

#### 201.12.1.108 (inkubator przenośny)

Ten test pozwala upewnić się, że temperatura wzrośnie, lecz nie przekroczy 38°C.

#### Kryteria zaliczenia

Inkubator dla niemowląt: Gdy temperatura wzrasta z 32°C do 36°C, należy upewnić się, czy temperatura inkubatora pozostaje na poziomie ≤38°C. W ciągu 15 minut temperatura musi osiągnąć 36°C i ustabilizować się na tyle, aby można było rozpocząć pomiar stałej temperatury.

Inkubator przenośny: Gdy temperatura wzrasta z  $32^{\circ}$ C do  $36^{\circ}$ C, należy upewnić się, czy temperatura inkubatora pozostaje na poziomie  $\leq 38^{\circ}$ C.

### Przygotowywanie do testu

Aby uzyskać dokładne wyniki testu, należy:

- Ustawić opcję regulacji temperatury na podstawie temperatury powietrza na testowanym urządzeniu.
- Test nie rozpocznie się, dopóki testowane urządzenie nie osiągnie stałej temperatury.
- Test rozpocznie się, gdy temperatura będzie wynosiła 36°C.

#### Procedura

- 1. Na analizatorze:
  - a. Wybierz środowisko testu.
  - b. Wybierz opcję Przekroczenie temperatury inkubatora.
- Podłącz sondę temperatury T5 do analizatora i umieść ją na środku analizatora. (Patrz tabela 7).
- 3. Umieść analizator na środku materaca.
- 4. Zamknij komorę.
- 5. Ustaw temperaturę testu na 32°C na testowanym urządzeniu.
- 6. Na analizatorze naciśnij przycisk TEST.
- 7. Zamknij inkubator.

Analizator będzie wykonywał pomiary, aby upewnić się, że testowane urządzenie osiągnie stałą temperaturę. Zajmuje to około godziny. Gdy analizator wykryje osiągnięcie stałej temperatury, wyświetli monit z pytaniem o ustawienie temperatury testowanego urządzenia.

8. Ustaw temperaturę inkubatora na 36°C.

Test jest automatycznie kontynuowany, gdy testowane urządzenie osiągnie temperaturę 36°C. Test trwa do momentu osiągnięcia stałej temperatury przez testowane urządzenie. Po przeprowadzeniu testu analizator wyświetli wyniki.

# Dokładność kontroli temperatury

201.12.1.106 (inkubator dla niemowląt)

# 201.12.1.106 (inkubator przenośny)

Ten test pozwala upewnić się, że sterownik temperatury ustawia dokładną temperaturę w testowanym urządzeniu. W przypadku inkubatorów przenośnych test pozwala sprawdzić dokładność w różnych warunkach temperatury otoczenia.

# Kryteria zaliczenia

Inkubator dla niemowląt: Ustawienie sterownika inkubatora = pomiar testera różniący się o  $\pm 1,5^{\circ}$ C.

Inkubator przenośny: Aby test został zaliczony, średnia temperatura każdej z ćwiartek materaca nie może się różnić o więcej niż 1,5°C od punktu środkowego lub o 2°C, gdy materac jest nachylony.

# Przygotowywanie do testu

Aby uzyskać dokładne wyniki testu, należy:

- Test nie rozpocznie się, dopóki testowane urządzenie nie osiągnie stałej temperatury.
- Ustawić opcję regulacji temperatury na podstawie temperatury powietrza na testowanym urządzeniu.
- W przypadku inkubatora przenośnego przeprowadzić jeden test przy temperaturze otoczenia 15°C, a drugi test przy temperaturze 25°C.

### Procedura

- W przypadku inkubatora przenośnego umieść testowane urządzenie w pomieszczeniu, w którym można sterować temperaturą otoczenia. Przeprowadź jeden test przy temperaturze wynoszącej 15°C, a drugi przy temperaturze 25°C.
- 2. Na analizatorze:
  - a. Wybierz środowisko testu.
  - b. Wybierz opcję Dokładność kontroli temp..
  - c. W przypadku inkubatora przenośnego wybierz opcję temperatura otoczenia.
  - d. Aby zmienić czas trwania testu, naciśnij przycisk
     (Czas testu) i określ długość testu. Domyślny czas testu wynosi 30 minut.
- 3. Podłącz sondę temperatury T5 do analizatora i umieść ją na środku analizatora. (Patrz rysunek 7).
- 4. Umieść analizator na środku materaca.
- 5. Ustaw temperaturę testu na testowanym urządzeniu.
- 6. Na analizatorze naciśnij przycisk TEST.
- 7. Zamknij testowane urządzenie.

Analizator będzie wykonywał pomiary, aby upewnić się, że inkubator osiągnie stałą temperaturę. Zajmuje to około godziny.

Po przeprowadzeniu testu analizator wyświetli wyniki.

# Przekroczenie temperatury inkubatora dla otwartych drzwi

#### 201.12.1.115 (inkubator przenośny)

Ten test pozwala upewnić się, że temperatura wzrośnie, lecz nie przekroczy 38°C.

#### Kryteria zaliczenia

Gdy temperatura jest ustawiona na 36°C, należy upewnić się, czy temperatura inkubatora pozostaje na poziomie ≤38°C, nawet jeśli drzwi testowanego urządzenia pozostaną otwarte przez 10 minut.

#### Przygotowywanie do testu

Aby uzyskać dokładne wyniki testu, należy:

- Ustawić opcję regulacji temperatury na podstawie temperatury powietrza na testowanym urządzeniu.
- Nie otwierać drzwi testowanego urządzenia do momentu osiągnięcia stałej temperatury.
- Gdy drzwi testowanego urządzenia zostaną zamknięte, przeprowadzać test wystarczająco długo, aby sprawdzić, czy występuje przekroczenie temperatury.

#### Procedura

- 1. Na analizatorze:
  - a. Wybierz środowisko testu.
  - b. Wybierz opcję Przekr. temp. dla otw. drzw..
  - c. Aby zmienić czas trwania testu, naciśnij przycisk
     (Czas testu) i określ długość testu. Domyślny czas testu wynosi 30 minut.
- Podłącz sondę temperatury T5 do analizatora i umieść ją na środku analizatora. (Patrz rysunek 7).
- 3. Umieść analizator na środku materaca.
- 4. Na analizatorze naciśnij przycisk TEST.
- 5. Zamknij komorę.
- 6. Ustaw temperaturę testu na 36 °C na testowanym urządzeniu.

Analizator będzie wykonywał pomiary, aby upewnić się, że inkubator osiągnie stałą temperaturę. Zajmuje to około godziny. Gdy analizator wykryje osiągnięcie stałej temperatury, wyświetli monit z pytaniem o otworzenie drzwi inkubatora.

- 7. Otwórz drzwi testowanego urządzenia.
- 8. Po upływie 10 minut wybierz opcję **OK** na analizatorze i zamknij drzwi testowanego urządzenia.

Po przeprowadzeniu testu analizator wyświetli wyniki.

#### Praca na zasilaniu akumulatora

### 201.4.10.102 (inkubator przenośny)

Ten test pozwala upewnić się, że temperatura inkubatora nie różni się o więcej niż 2°C podczas pracy na zasilaniu akumulatora.

### Kryteria zaliczenia

Należy upewnić się, że temperatura inkubatora wynosząca 36°C (±2°C) pozostanie na tym samym poziomie podczas pracy na zasilaniu akumulatora przez 90 minut.

### Przygotowywanie do testu

Aby uzyskać dokładne wyniki testu, należy:

- Ustawić opcję regulacji temperatury na podstawie temperatury powietrza na testowanym urządzeniu.
- Test nie rozpocznie się, dopóki testowane urządzenie nie osiągnie stałej temperatury.
- Przed rozpoczęciem testu upewnić się, że akumulator jest w pełni naładowany.
- Podłączyć wszystkie zasilane akcesoria do testowanego urządzenia.
- Testowane urządzenie musi pracować na przenośnym zasilaniu przez 90 minut do zakończenia testu.

### <u>∧</u>Uwaga

Aby uzyskać właściwe wyniki, należy wykonać wszystkie wymagane czynności podczas trwania testu. Należy upewnić się, że wszystkie czynności zostały wykonane przed zniknięciem monitu na analizatorze.

#### Procedura

- 1. Podłącz testowane urządzenie do zasilania sieciowego.
- 2. Na analizatorze:
  - a. Wybierz środowisko testu.
  - b. Wybierz opcję Praca na zasilaniu akumulatora.
  - c. Aby zmienić czas trwania testu, naciśnij przycisk
     Czas testu) i określ długość testu. Domyślny czas testu wynosi 90 minut.
  - Podłącz sondę temperatury T5 do analizatora i umieść ją na środku analizatora. (Patrz tabela 7).
- 3. Umieść analizator na środku materaca.
- 4. Na analizatorze naciśnij przycisk TEST.
- 5. Zamknij komorę.
- 6. Na testowanym urządzeniu:
  - a. Włącz wszystkie zasilane akcesoria.
  - b. Ustaw temperaturę testu na 36 °C na testowanym urządzeniu.

Analizator będzie wykonywał pomiary, aby upewnić się, że inkubator osiągnie stałą temperaturę. Zajmuje to około godziny. Gdy analizator wykryje osiągnięcie stałej temperatury, wyświetli monit z pytaniem o kontynuowanie pracy na zasilaniu akumulatora. Analizator wykona pomiar czasu trwania testu.  Gdy analizator wyświetli odpowiedni monit, odłącz testowane urządzenie od zasilania sieciowego. Inkubator musi pozostać w trybie pracy na zasilaniu akumulatora przez 90 minut.

Po przeprowadzeniu testu analizator wyświetli wyniki.

# Zmiana temperatury otoczenia

# 201.12.1.113 (inkubator przenośny)

Ten test pozwala upewnić się, że temperatura w inkubatorze nie różni się o więcej niż 3°C, gdy temperatura otoczenia się zmieni.

### Kryteria zaliczenia

Należy upewnić się, że temperatura inkubatora wynosząca 36°C (3,0°C) pozostanie na tym samym poziomie po przestawieniu temperatury z 25°C na -5°C.

# Przygotowywanie do testu

Aby uzyskać dokładne wyniki testu, należy:

- Przed rozpoczęciem testu w pełni naładować testowane urządzenie.
- Ustawić opcję regulacji temperatury na podstawie temperatury powietrza na testowanym urządzeniu.
- Test nie rozpocznie się, dopóki testowane urządzenie nie osiągnie stałej temperatury.
- Test ten należy przeprowadzać w pomieszczeniu o temperaturze otoczenia wynoszącej -5°C (±2°C) i przepływie powietrza ≤1 m/s. (Testowane urządzenie będzie pracowało na zasilaniu akumulatora).

 Test ten należy przeprowadzać w pomieszczeniu o temperaturze otoczenia wynoszącej od 21°C do 25°C i przepływie powietrza ≤1 m/s. (Testowane urządzenie zostało podłączone do zasilania).

# <u>∧</u>Uwaga

Aby uzyskać właściwe wyniki, należy wykonać wszystkie wymagane czynności podczas trwania testu. Należy monitorować stan stałej temperatury.

#### Procedura

- Umieść testowane urządzenie w pomieszczeniu o temperaturze otoczenia wynoszącej od 20°C do 25°C.
- 2. Na analizatorze:
  - a. Wybierz środowisko testu.
  - b. Wybierz opcję Zmiana temperatury otoczenia.
  - c. Aby zmienić czas trwania testu, naciśnij przycisk
     Czas testu) i określ długość testu. Domyślny czas testu wynosi 60 minut.
  - d. Podłącz sondę temperatury T5 do analizatora i umieść ją na środku analizatora.
  - e. Umieść analizator na środku materaca.
  - f. Naciśnij przycisk TEST.
- 3. Zamknij komorę.
- 4. Ustaw temperaturę testu na 36°C na testowanym urządzeniu.

Analizator będzie wykonywał pomiary, aby upewnić się, że testowane urządzenie osiągnie stałą temperaturę. Zajmuje to około godziny.

Analizator wykona pomiar czasu trwania testu.

- 5. Po osiągnięciu stałej temperatury przez testowane urządzenie odłącz je od zasilania.
- Umieść testowane urządzenie w pomieszczeniu o temperaturze wynoszącej -5°C (±2°C) na 15 minut.
- Po upłynięciu 15 minut umieść testowane urządzenie w pomieszczeniu o temperaturze otoczenia wynoszącej od 20°C do 25°C.
- 8. Podłącz ponownie testowane urządzenie do zasilania sieciowego.

Po przeprowadzeniu testu analizator wyświetli wyniki.

# Konserwacja i rozwiązywanie problemów

# A Ostrzeżenie

W celu uniknięcia niebezpieczeństwa porażenia prądem, wywołania pożaru i odniesienia obrażeń:

- Jeśli nastąpił wyciek z baterii, przed przystąpieniem do użytkowania produktu należy przeprowadzić niezbędne naprawy.
- Przy wymianie należy zwracać uwagę na polaryzację baterii. Nieprawidłowa instalacja może być przyczyną wycieku.
- Do ładowania akumulatorów można używać wyłącznie ładowarek zatwierdzonych przez firmę Fluke.
- W bateriach znajdują się niebezpieczne związki chemiczne, które mogą spowodować oparzenia lub wybuchnąć. W razie kontaktu z niebezpiecznymi związkami chemicznymi spłukać je wodą i zapewnić pomoc medyczną.
- Nie wolno rozbierać akumulatorów.
- Nie wolno rozbierać ani zgniatać ogniw ani zestawów akumulatorów.
- Ogniwa ani zestawy akumulatorów nie mogą znajdować się w pobliżu źródła ciepła lub ognia. Nie wolno narażać na działanie światła słonecznego.
- Nie wolno zwierać biegunów akumulatora.

- Ogniw ani akumulatorów nie wolno przechowywać w pojemnikach, w których mogłoby dojść do zwarcia biegunów.
- Przed przystąpieniem do czyszczenia urządzenia skasować sygnały wejściowe.
- Używać wyłącznie zaakceptowanych części zamiennych.
- Naprawę zlecać wyłącznie upoważnionym do tego zakładom.
- Jeśli akumulator nagrzewa się do temperatury powyżej 50°C podczas ładowania, należy odłączyć ładowarkę akumulatora i umieścić urządzenie lub baterię w chłodnym, suchym miejscu.
- Należy wymieniać baterię co 5 lat przy umiarkowanym użytkowaniu lub co 2 lata przy częstym użytkowaniu. Umiarkowane użytkowanie oznacza ładowanie akumulatora dwa razy w tygodniu. Częste użytkowanie oznacza rozładowanie do momentu wyłączenia urządzenia i codzienne ładowanie.
- Należy ocenić bezpieczeństwo działania sprzętu po przeprowadzonej naprawie.
- Zużyte akumulatory należy zutylizować zgodnie z lokalnymi przepisami.

#### <u>∧</u>Uwaga

Zmiany lub modyfikacje, na które firma Fluke nie wyraziła jawnie zgody, mogą spowodować utratę zezwolenia na użytkowanie urządzenia. Po przeprowadzeniu konserwacji należy sprawdzić, czy urządzenie działa bezpiecznie. Należy sprawdzić wszystkie przewody i połączenia pod kątem uszkodzenia lub zużycia. Przed rozpoczęciem użytkowania należy wymienić wszystkie uszkodzone elementy.

#### Czyszczenie analizatora

Analizator wymaga w niewielkim stopniu konserwacji lub specjalnej opieki. Analizator i sondy to skalibrowane instrumenty pomiarowe. Należy unikać upuszczenia urządzenia lub innych uszkodzeń mechanicznych.

Aby wyczyścić analizator, należy przetrzeć go wilgotną szmatką. Należy chronić analizator przed przedostaniem się jakichkolwiek płynów do jego wnętrza.

Sondy oraz przewody należy wycierać z taką samą starannością.

### Ustawianie opcji kalibracji

W przypadku wymiany sondy lub krążka, aby ustawić opcje kalibracji, należy:

- 1. Nacisnąć przycisk SETUP.
- Użyć przycisków i , aby zaznaczyć opcję Informacje o instrumencie, a następnie nacisnąć przycisk secon.
- 3. Zaznaczyć opcję **Informacje o sondzie**, a następnie nacisnąć przycisk select.
- 4. Zaznaczyć czujnik , a następnie nacisnąć przycisk secor.

 Użyć klawiatury numerycznej, aby wpisać opcje kalibracji czujnika. Po wprowadzeniu ustawień nacisnąć przycisk (Wykonane).

# Rozwiązywanie problemów i diagnostyka

Tabela 15 przedstawia listy najczęściej występujących problemów i ich rozwiązania.

#### Tabela 15. Rozwiązywanie problemów

| Objaw                                                           | Rozwiązanie                                                                                                    |  |
|-----------------------------------------------------------------|----------------------------------------------------------------------------------------------------|--|
| Analizator nie wyświetla<br>menu głównego.                      | Podłącz analizator do<br>zasilania i upewnij się, że<br>bateria jest naładowana.                                                  |  |
| Analizator wykrywa błąd<br>podczas początkowej<br>samokontroli. | Skontaktuj się z działem<br>wsparcia technicznego<br>firmy Fluke Biomedical.                                                      |  |
| Odczyty są niedokładne.                                         | Upewnij się, że sondy są<br>podłączone do<br>odpowiednich gniazdek.<br>Upewnij się, że opcje<br>kalibracji sond są<br>prawidłowe. |  |

# Certyfikacja częstotliwości radiowej

Więcej informacji można znaleźć na stronie www.flukebiomedical.com oraz w instrukcji "Radio Frequency Data Class A" (Dane częstotliwości radiowej, klasa A).

Instrukcje włączania łączności radiowej można znaleźć w części Ustawienia łączności .
## Części zamienne i akcesoria

Tabela 16 zawiera listę części zamiennych analizatora.

### Tabela 16. Części zamienne

| Pozycja                                                                  |           | Numer części Fluke Biomedical |
|--------------------------------------------------------------------------|-----------|-------------------------------|
| Walizka przenośna                                                        |           | 4715749                       |
| Walizka przenośna (na krążki)                                            |           | 4724692                       |
| Zasilacz – napięcie uniwersalne, od 100 V do 240 V przy użyciu adapterów |           | 4721194                       |
| Kabel USB 2 m (typ A, B-micro)                                           |           | 4721166                       |
| Podkładka                                                                |           | 4715713                       |
| Zestaw 4 statywów                                                        |           | 4721109                       |
| Instrukcja eksploatacji urządzenia INCU II                               |           | 4715708                       |
| Dysk CD z instrukcją użytkownika urządzenia INCU II                      |           | 4715690                       |
| Zestaw 5 krążków temperatury<br>ogrzewacza promiennikowego               | Czerwony  | 4721111                       |
|                                                                          | Żółty     | 4721130                       |
|                                                                          | Biały     | 4721148                       |
|                                                                          | Niebieski | 4721153                       |
|                                                                          | Zielony   | 4721127                       |

| Pozycja |                                                                                                 | Numer części Fluke Biomedical |         |
|---------|-------------------------------------------------------------------------------------------------|-------------------------------|---------|
| Sondy   |                                                                                                 | Czerwona (T1)                 | 4721039 |
|         |                                                                                                 | Żółta (T2)                    | 4721056 |
|         | Sondy temperatury                                                                               | Biała (T3)                    | 4721063 |
|         |                                                                                                 | Niebieska (T4)                | 4721074 |
|         |                                                                                                 | Zielona (T5)                  | 4721042 |
|         | Sonda przepływu powietrza (1)<br>Sonda dźwięku (1)<br>Sonda wilgotności (1)<br>Termopara typu K |                               | 4721017 |
|         |                                                                                                 |                               | 4721000 |
|         |                                                                                                 |                               | 4721021 |
|         |                                                                                                 |                               | 4720996 |

Tabela 16. Części zamienne (kont.)

Tabela 17 przedstawia listę akcesoriów do analizatora.

## Tabela 17. Akcesoria

| Роzусја                        | Numer części Fluke Biomedical |
|--------------------------------|-------------------------------|
| Zespół grzewczy czujnika skóry | 4721175                       |

## Incubator Analyzer Dane techniczne

# Dane techniczne

#### Dane fizyczne

#### Zasilanie

Zasilacz – napięcie

| uniwersalne | Moc wejściowa: Od 100 V do   |
|-------------|------------------------------|
|             | 240 V z adapterami 50/60 Hz. |
|             | Moc wyjściowa: 15 V DC, maks |
|             | 1,3 A                        |

Wewnętrzna bateria litowo-jonowa

o parametrach ...... 7,4 V, 7800 Ah, 58 Wh zasilająca urządzenie przez 24 godziny przy częstotliwości próbkowania ustawionej na 30 sekund.

#### Interfejs

Przyciski nawigacyjne ...... Power On/Off, Test, Select, Back oraz klawisze strzałek Preferencje użytkownika .... Ustawianie podświetlenia, Jasność ekranu oraz Ustawianie godziny.

Wyświetlanie historii weryfikacji

Przywoływanie i uruchamianie szablonów na testerze

Przywoływanie wyników poprzednich zapisanych testów

| Szablony                 | <ul> <li> czas trwania, częstotliwość zapisu<br/>danych i testy.</li> </ul>                                        |
|--------------------------|----------------------------------------------------------------------------------------------------|
| Wybór preferencji        |                                                                                                    |
| użytkownika              | <ul> <li> jednostki pomiaru, wyświetlanie<br/>wyników obecnych i poprzednich<br/>testów na analizatorze</li> </ul> |
| Wyświetlanie poziomu nał | adowania                                                                                                    |
| akumulatora              | pasek wskaźnika pozostałej<br>energii akumulatora                                                                  |

## Środowisko pracy

#### Temperatura

Temperatura eksploatacji... od 10°C do 40°C

Temperatura przechowywania ...... od -20°C do 60°C Względna wilgotność ...... od 10% do 90% bez kondensacji Wysokość pracy..... 2000 m Klasa ochronności przed wnikaniem ..... IP-20

#### Bezpieczeństwo

IEC 61010-1: brak kategorii przepięcia, stopień zanieczyszczenia 2

### Zgodność elektromagnetyczna (EMC)

IEC 61326-1: Informacje podstawowe Klasyfikacja emisji zanieczyszczeń IEC CISPR11: Grupa 1, klasa A.

Grupa 1 urządzenie umyślnie wytwarza i/lub wykorzystuje przewodzącą, sprzężoną energię o częstotliwości radiowej dla potrzeb własnego wewnętrznego funkcjonowania.

## INCU™ II Instrukcja użytkownika

Urządzenie klasy A nadaje się do użytku w obszarach niezamieszkanych i/lub bezpośrednio podłączonych do sieci elektrycznej niskiego napięcia. USA (FCC) ..... Urządzenie produkujące fale radiowe Niniejszy sprzet jest zgodny z częścia 15 przepisów FCC. Działanie iest uzależnione od dwóch nastepujacych czynników: (1) Urzadzenie to nie powoduje żadnych szkodliwych zakłóceń, (2) inne urządzenia mogą mieć niekorzystny wpływ na prace urządzenia, a nawet powodować nieoczekiwane działanie.(15.19) Korea (KCC) ......Sprzet klasy A (przemysłowy sprzęt nadawczy i komunikacyjny) Klasa A: Urzadzenie spełnia normv dla przemysłowego sprzętu elektromagnetycznego, o czym powinien wiedzieć zarówno sprzedawca, jak i operator. Urządzenie przeznaczone do użytku profesjonalnego, a nie domowego. Lista modułów łaczności bezprzewodowej Zgodny z przepisami FCC (Stany Zjednoczone) (Klasa A).....ID FCC: X3ZBTMOD3 IC (organizacja Industry Canada) Zgodny z .....IC: 8828A-MOD3 CE (europejski) zgodny z....CE0051 802.15.1 zgodny z QD ......ID: B019224 Moduł radiowy sieci bezprzewodowej Zakres częstotliwości.....od 2412 do 2483 MHz Moc wyjściowa.....10 mW

## Pomiary i specyfikacja testów

5 konwekcyjnych temperatur powietrza w inkubatorze czujniki w sondach (T1-T5) od .....0°C do 50°C Dokładność .....± 0.05°C Rozdzielczość ekranu...... 0.01°C 5 konwekcyjnych temperatur powietrza w ogrzewaczu promiennikowym - czujniki w krążkach (czarne krążki) .....od 0°C do 50°C Dokładność ±0.2°C Rozdzielczość ekranu.....0,01°C Względna wilgotność ..... od 0% do 100% Dokładność ......±3% RH (od 0% do 100%, bez kondensacii) Rozdzielczość ekranu ...... 0.1% RH Przepływ powietrza.....od 0,2 m/s do 2 m/s przy 35°C i 50% RH Dokładność ......+0.1 m/s Rozdzielczość ekranu.....0.01 m/s Poziom dźwieku (Klasa II) ..... od 30 dB (A) do 100 dB (A) Dokładność .....±5 dB (A) Rozdzielczość ekranu.....0.1 dB (A) IEC-61672-1 klasa 2 od 31.5 Hz do 8 kHz Temperatura powierzchni .....od -5°C do 60°C Dokładność ......±0,5°C Rozdzielczość ekranu.....0.05 °C